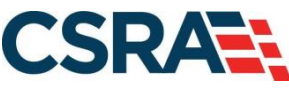

a General Dynamics Information Technology, Inc. company

# NCMMIS Out-of-State Provider Enrollment Participant User Guide

#### **PREPARED FOR:**

North Carolina Department of Health and Human Services

#### DHHS MES VMU

#### **TRACKING NUMBER:**

PUG\_PRV595 Version V1.8 **FINAL**  SUBMITTED BY: CSRA

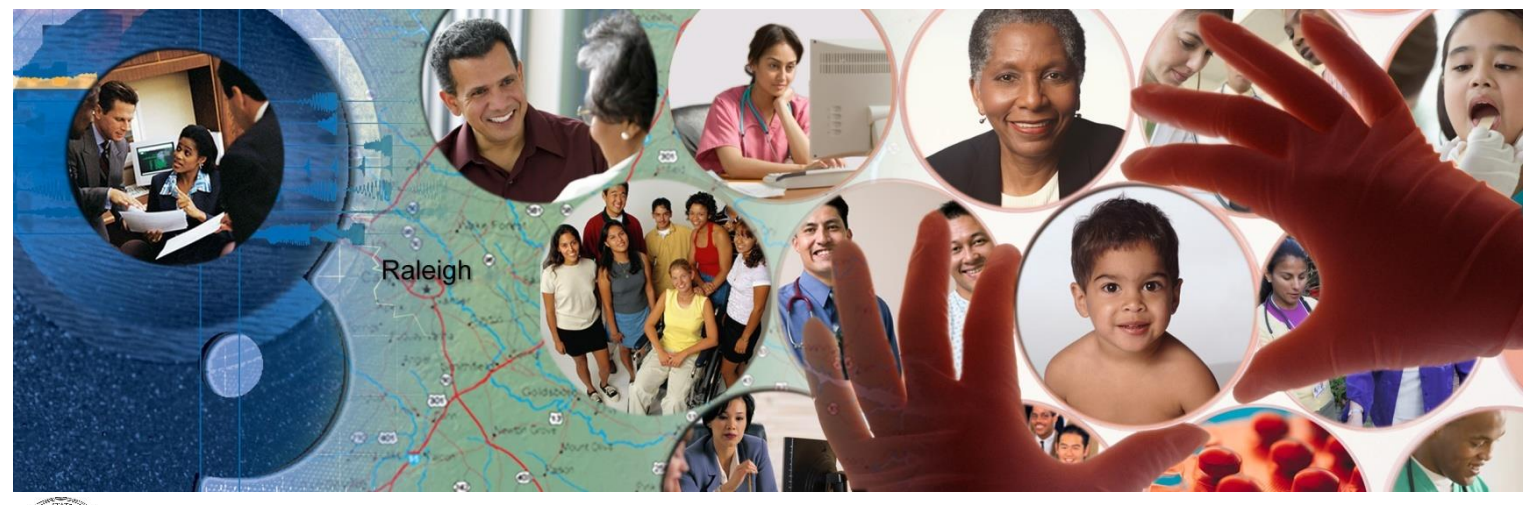

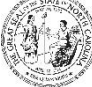

NC DEPARTMENT OF HEALTH AND HUMAN SERVICES

September 25, 2024

ATTENTION - THIS TRAINING IS INTENDED FOR COVERED ENTITIES AND BUSINESS ASSOCIATES WHO ARE CONSIDERED TO BE STAKEHOLDERS OF THE NCTRACKS APPLICATION.

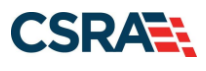

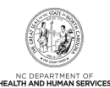

# **Document Revision History**

| Version | Date Description of Changes                                   |                                                                                                    |  |  |
|---------|---------------------------------------------------------------|----------------------------------------------------------------------------------------------------|--|--|
| V1.8    | September 25, 2024                                            | ember 25, 2024 Updated for CSR 2670 (cosmetic chgs)                                                                                    |  |  |
| V1.7    | May 09, 2024                                                  | Updated for CSR 2742 (cosmetic chgs)                                                                                                   |  |  |
| V1.6    | December 13, 2022                                             | Final version                                                                                                    |  |  |
| D1.6.2  | December 07, 2022                                             | Addressed State review comments.                                                                                                    |  |  |
| D1.6.1  | November 01, 2022                                             | Updated for CSR 2481                                                                                                    |  |  |
| V1.5    | April 29, 2021                                                | Final version                                                                                                    |  |  |
| D1.5.1  | April 27, 2021                                                | Resubmitted w/ Track Chgs                                                                                                    |  |  |
| D1.5.1  | April 20, 2021                                                | Updated for CSR 2401                                                                                                    |  |  |
| V1.4    | June 07, 2019                                                 | Final version                                                                                                    |  |  |
| D1.4.1  | June 04, 2019 Updated with State review comments from D1.3.2. |                                                                                                    |  |  |
| V1.3    | May 30, 2019                                                  | 0, 2019 Final version                                                                                                    |  |  |
| D1.3.2  | May 29, 2019                                                  | Addressed State review comments                                                                                                    |  |  |
| D1.3.1  | May 16, 2019                                                  | Updated for CSR 2095.2                                                                                                    |  |  |
| V1.2    | November 20, 2018                                             | Final version                                                                                                    |  |  |
| D1.2.1  | November 13, 2018                                             | Updated for CSR 2070.                                                                                                    |  |  |
| V1.1    | January 08, 2018                                              | Final version.                                                                                                    |  |  |
| D1.1.2  | January 04, 2018                                              | Addressed State review comment.                                                                                                    |  |  |
| D1.1.1  | December 20, 2017                                             | Update for review/acceptance. Addressed remaining D1.0.2 State comments #10 and #11 (Section 3.11 verbiage and Exhibit 39 screenshot). |  |  |
| V1.0    | December 13, 2017                                             | Final version                                                                                                    |  |  |
| D1.0.2  | December 08, 2017                                             | Addressed State comments                                                                                                    |  |  |
| D1.0.1  | November 28, 2017                                             | Initial submission for review/acceptance                                                                                               |  |  |

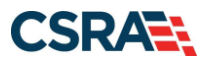

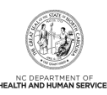

# **Table of Contents**

| 1.0 Welcome                                              | 1  |
|----------------------------------------------------------|----|
| 1.1 Course Overview                                      | 1  |
| 1.2 Course Objectives                                    | 1  |
| 1.3 Prerequisites                                        | 1  |
| 2.0 NCTracks Provider Enrollment                         | 3  |
| 2.1 Introduction                                         | 3  |
| 2.2 Objectives                                           | 3  |
| 2.3 Help System                                          | 3  |
| 3.0 New Out-of-State Enrollment                          | 5  |
| 3.1 Navigating to Provider Applications – New Enrollment | 5  |
| 3.2 Online Provider Enrollment Application Screen        | 12 |
| 3.3 Organization Basic Information Screen                | 13 |
| 3.4 Terms and Conditions Screen                          | 14 |
| 3.5 Basic Information Complete Screen                    | 14 |
| 3.6 Ownership Information Screen                         | 15 |
| 3.7 Health/Benefit Plan Selection Screen                 | 16 |
| 3.8 Addresses Screen                                     | 16 |
| 3.9 Taxonomy Classification Screen                       | 18 |
| 3.10 Accreditation Screen                                | 19 |
| 3.11 Method of Claim/Electronic Submission Screen        | 21 |
| 3.12 Associate Billing Agent Screen                      | 21 |
| 3.13 EFT Account Information Screen                      | 22 |
| 3.14 Exclusion Sanction Information Screen               | 23 |
| 3.15 Review Application Screen                           | 20 |
| 3 17 Final Steps Screen                                  | 20 |
| 3 18 Unload Documents Screen                             | 27 |
| 3 19 Status and Management Screen                        | 28 |
| 4.0 Manage Change Request                                | 31 |
| 4.1 Status and Management Screen                         | 31 |
| 4.2 Manage Change Request                                | 31 |
| 4.3 Organization Basic Information Screen                | 34 |
| 4.4 Terms and Conditions Screen                          | 36 |
| 4.5 Ownership Information Screen                         | 36 |
| 4.6 Agents/Managing Employees Screen                     | 38 |
| 4.7 Exclusion Sanction Information Screen                | 39 |
| 4.8 Final Steps Screen                                   | 40 |
| 4.9 Manage Change Request Application Approval Letter    | 40 |
| Addendum A. Help System                                  | 43 |
| Addendum B. PayPoint Process                             | 45 |

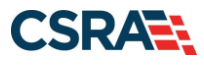

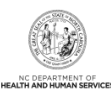

# List of Exhibits

| Exhibit 1. NCTracks Home Screen                                         | 5  |
|-------------------------------------------------------------------------|----|
| Exhibit 2. Public Provider Screen                                       | 5  |
| Exhibit 3. Getting Started Screen                                       | 6  |
| Exhibit 4. Public Provider Home Screen – Provider Enrollment Option     | 7  |
| Exhibit 5. Public Provider Home Screen – Begin Application Option       | 8  |
| Exhibit 6. NCTracks Login Screen                                        | 11 |
| Exhibit 7. Online Provider Enrollment Application Screen                | 12 |
| Exhibit 8. Organization Basic Information Screen                        | 13 |
| Exhibit 9. Ownership Information Screen                                 | 15 |
| Exhibit 10. Health/Benefit Plan Selection Screen                        | 16 |
| Exhibit 11. Addresses Screen #1                                         | 16 |
| Exhibit 12. Addresses Screen #2                                         | 17 |
| Exhibit 13. Addresses Screen #3                                         | 18 |
| Exhibit 14. Taxonomy Classification Screen                              | 19 |
| Exhibit 15. Accreditation Screen #1                                     | 20 |
| Exhibit 16. Accreditation Screen #2                                     | 20 |
| Exhibit 17. Accreditation Screen #3                                     | 21 |
| Exhibit 18. Exclusion Sanction Information Screen                       | 24 |
| Exhibit 19. Review Application Screen                                   | 25 |
| Exhibit 20. Sign and Submit Electronic Application Screen               | 26 |
| Exhibit 21. Final Steps Screen                                          | 27 |
| Exhibit 22. Upload Documents Screen                                     | 27 |
| Exhibit 23. Upload Documents Screen – Printer Icon                      | 28 |
| Exhibit 24. Status and Management Screen #1                             | 29 |
| Exhibit 25. Status and Management Screen #2                             | 30 |
| Exhibit 26. Provider Portal Home Screen                                 | 31 |
| Exhibit 27. Status and Management Screen: Manage Change Request Section | 32 |
| Exhibit 28. Requested Manage Change Request Type Screen                 | 32 |
| Exhibit 29. Organization Basic Information Screen                       | 35 |
| Exhibit 30. Ownership Information Screen #1                             | 36 |
| Exhibit 31. Ownership Information Screen #2                             | 36 |
| Exhibit 32. Ownership Information Screen #3                             | 37 |
| Exhibit 33. Ownership Information Screen #4                             | 38 |
| Exhibit 34. Agents and Managing Employees Screen                        | 39 |
| Exhibit 35. Final Steps Screen                                          | 40 |
| Exhibit 36. Provider Message Center Inbox                               | 41 |
| Exhibit 37. PayPoint Screen                                             | 45 |
| Exhibit 38. PayPoint Payment Information – Credit Card Screen           | 46 |
| Exhibit 39. PayPoint Payment Information – Pay by Check Screen          | 47 |
| Exhibit 40. PayPoint Payment Review Screen                              | 48 |
| Exhibit 41. PayPoint Payment Confirmation Screen                        | 49 |

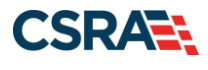

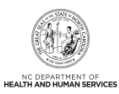

### 1.0 Welcome

### **1.1 COURSE OVERVIEW**

This document will guide you through the processes of submitting Lite enrollment applications for Out-of-State (OOS) providers and converting from an OOS Lite provider to a fully enrolled OOS provider with a Manage Change Request (MCR).

### **1.2 COURSE OBJECTIVES**

At the end of this training, you will be able to submit an OOS Lite enrollment application.

### **1.3 PREREQUISITES**

HIPAA Security & Privacy Training

### NOTES:

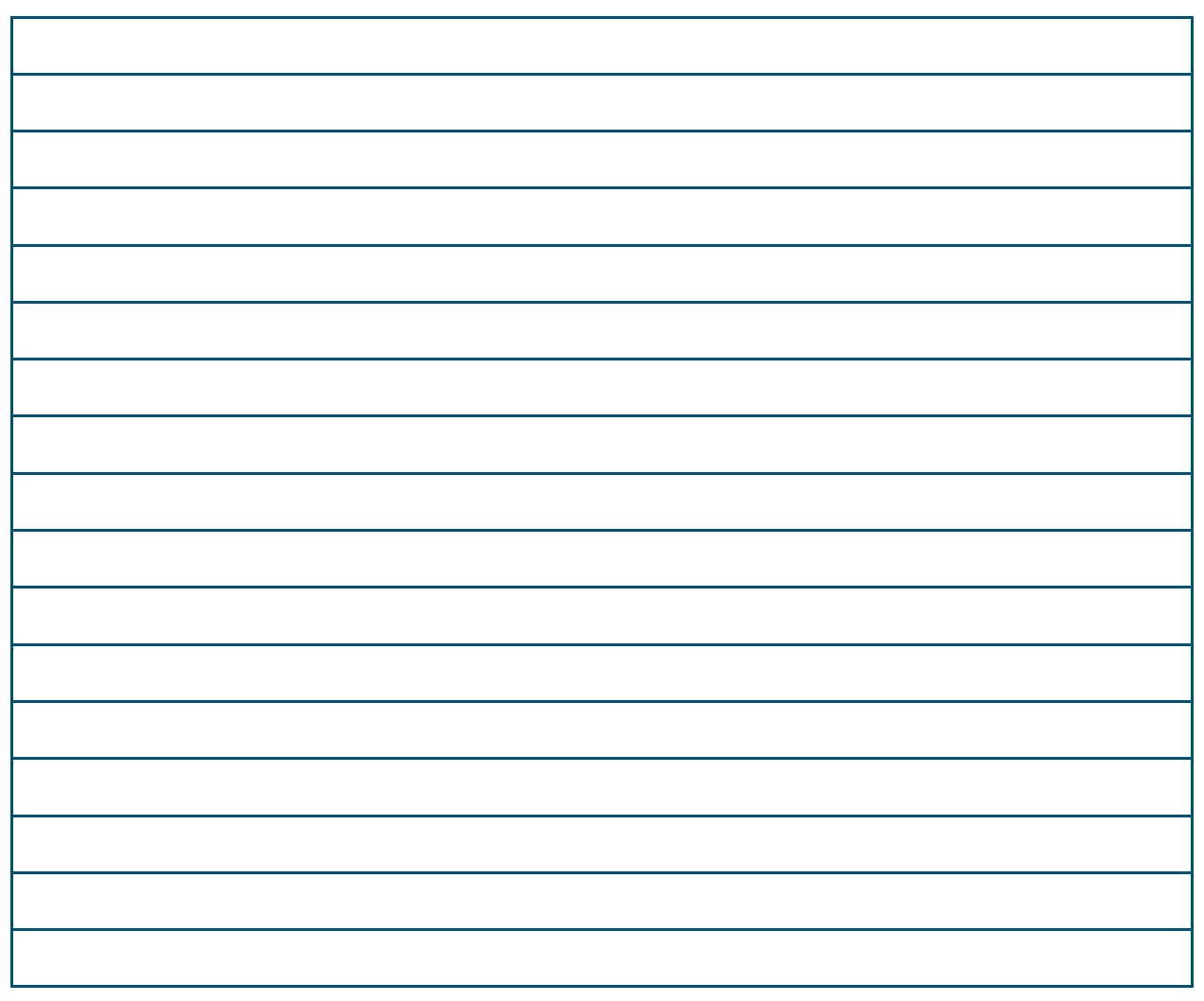

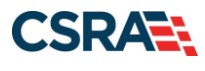

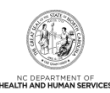

This Page Intentionally Left Blank

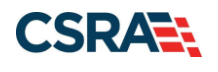

## 2.0 NCTracks Provider Enrollment

### 2.1 INTRODUCTION

Organizations and Individual providers whose ZIP codes are more than 40 miles beyond the North Carolina state line are considered OOS providers. These providers are able to enroll in NC Medicaid with options.

**Note**: Providers must be active with Medicare for each out-of-state service location. If not active with Medicare, providers must be active in the provider's home state Medicaid Program.

### Out-of-State Lite Enrollment:

- Enrolled for 365 days
- \$100 NC Application Fee not required
  - 1. Re-verification not required

### **Out-of-State Full Enrollment:**

- Open-ended enrollment period
- \$100 NC Application Fee required
  - 2. Re-verification required once every 5 years

### 2.2 OBJECTIVES

You must be enrolled with the North Carolina Department of Health and Human Services (NC DHHS) to render services to North Carolina Medicaid beneficiaries. The following sections will provide information on submitting an initial OOS Lite provider application.

### 2.3 HELP SYSTEM

The major forms of help in the NCTracks system are as follows (refer to Addendum A):

- Navigational breadcrumbs
- System-Level Help Indicated by the "NCTracks Help" link on each screen
- Screen-Level Help Indicated by the "Help" link above the Legend
- Legend
- Data/Section Group Help Indicated by a question mark (?)
- Hover-over or Tooltip Help on form elements

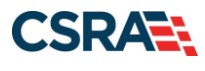

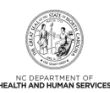

This Page Intentionally Left Blank

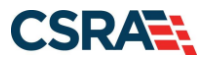

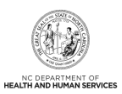

### 3.0 New Out-of-State Enrollment

### 3.1 NAVIGATING TO PROVIDER APPLICATIONS - NEW ENROLLMENT

You will navigate to the NCTracks website (<u>www.nctracks.nc.gov</u>) using a supported browser. To submit an enrollment application, you will need to navigate to the Provider Portal.

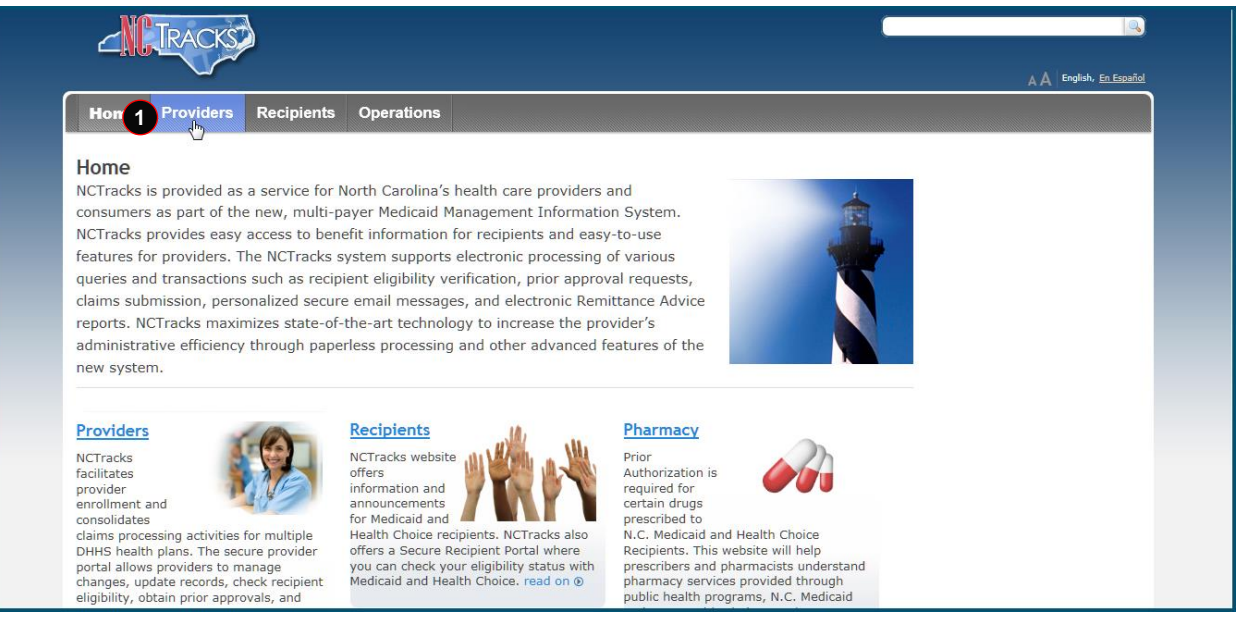

### Exhibit 1. NCTracks Home Screen

| Step | Action                                                                 |
|------|------------------------------------------------------------------------|
| 1    | Select the <b>Providers</b> link. The Public Provider screen displays. |

|   | CIRACKS                             |                                                                                           |                                                                | A A English, <u>En Español</u>                                                      |
|---|-------------------------------------|-------------------------------------------------------------------------------------------|----------------------------------------------------------------|-------------------------------------------------------------------------------------|
|   | Home <u>Providers</u> Re            | cipients Operations                                                                       |                                                                |                                                                                     |
|   | Home  Providers Provider Enrollment |                                                                                           |                                                                |                                                                                     |
|   | Provider Announcements              | Provider Enrollment                                                                       | A                                                              | Provider                                                                            |
|   | Provider Enrollment                 | NC DHHS recognizes the need to promote access                                             |                                                                | Enrollment Fee                                                                      |
| 2 | Getting Started                     | to care by enrolling all providers in a timely<br>manner and is committed to ensuring the | *PROCEN BLOOLINGHT APPLICATION TYPE                            | Sep 1, 2009 In accordance<br>with NC Session Law 2009-<br>451, Section 10.58.A, the |
|   | Terms and Conditions                | provision of quality care for our citizens.                                               | Individual<br>provider is a person enrolled directly who may r | Division of Medical<br>Assistance read on                                           |

### Exhibit 2. Public Provider Screen

| Step | Action                                                                       |
|------|------------------------------------------------------------------------------|
| 1    | Select Provider Enrollment; menu options display.                            |
| 2    | Select the Getting Started menu option. The Getting Started screen displays. |

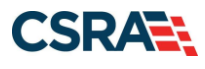

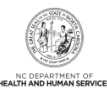

| TRACKS                                                   |                                                                                                    |                                                 |
|----------------------------------------------------------|----------------------------------------------------------------------------------------------------|-------------------------------------------------|
|                                                          |                                                                                                    |                                                 |
|                                                          |                                                                                                    |                                                 |
| Home Providers Red                                       | cipients Operations                                                                                                    |                                                 |
| Home + Providers + Getting Started                       |                                                                                                    |                                                 |
| Getting Started                                          | Getting Started                                                                                                    | Recommended Links                               |
| Provider Communication                                   | Just getting started with NCTracks? Follow these easy steps to begin using the new<br>system.                                                                                                    | Sign Up for NCTracks Email<br><u>Newsletter</u> |
| Frequently Asked Questions                               |                                                                                                    | Attend Provider Training                        |
| Currently Enrolled Provider<br>(CEP) Registration        | Step 1 – All Users must have an NCID 1                                                                                                    | Asked Questions                                 |
| Claims                                                   | o If you do not have an NCID, go to <u>ncid.nc.gov</u> and click on Register!                                                                                                    | Instructions for Completing                     |
| Prior Approval                                           | Step 2 Identify the Office Administrator                                                                                                    | NCTracks Fact Sheets                            |
| Provider Enrollment                                      | o The Onice Administrator must be either an owner or a managing employee.                                                                                                    | Provider Policies, Manuals,                     |
| Provider Re-credentialing/Re-<br>verification            | Step 3 - Register with NCTracks                                                                                                    | Guidelines, and Forms                           |
| Provider Policies, Manuals,<br>Guidelines and Forms      | <ul> <li>In order to have access to the NCTracks Provider portal, each provider (NPI) must complete the<br/>NCTracks Currently Enrolled Provider (CEP) Registration. This registration captures information about<br/>your Office Administrator, as well as your Electronic Funds Transfer (EFT) information, so you can receive</li> </ul>                                                                                                    | (PDF, 237 KB)                                   |
| Provider User Guides and<br>Training                     | payment from NCTracks. See NCTracks Step-by-Step Registration for instructions on how to register.                                                                                                    |                                                 |
| ICD-10                                                   | Step 4 – Add Users and Assign User Access                                                                                                    |                                                 |
| Dental Services                                          | <ul> <li>One of the features of the new NCTracks Provider Portal is the ability for providers to control the level of access they give to their staff members. Staff members can be granted access based on their area of responsibility for example, force office staff may need access to regiment eliability information, but may </li> </ul>                                                                                                    |                                                 |
| Pharmacy Services                                        | not be involved with submitting claims.                                                                                                    |                                                 |
| Trading Partner Information<br>Office Administrator (OA) | <ul> <li>Office Administrators can set up user access for the staff in their organization who will be using the<br/>Portal. Authority is granted by the Office Administrator using the User Administration button in the<br/>secure provider portal. For details, see the User Access Setup document.</li> </ul>                                                                                                    |                                                 |
| change process                                           | Step 5 - NCTracks generates PINs                                                                                                    |                                                 |
|                                                          | <ul> <li>NCTracks will generate a Personal Identification Number (PIN) for every user. This PIN will be<br/>required in NCTracks not only to complete enrollment and recredentialing applications, but also to submit<br/>FL2 (long term care level of care) requests, and Prior Approval (PA) requests. Electronic signature is<br/>accomplished with the combination of NCID, password, and PIN. For more information, see the<br/><u>e-Signature Fact Sheet</u>.</li> </ul> |                                                 |
|                                                          | Step 6 - Distribute User PINs                                                                                                    |                                                 |
|                                                          | o A personal Identification Number (PIN) is sent via email to the Office Administrator and all registered                                                                                                    |                                                 |

**Exhibit 3. Getting Started Screen** 

| Step | Action                                                                                                    |
|------|----------------------------------------------------------------------------------------------------|
| 1    | From the <b>Getting Started</b> screen, you will find information on how to obtain an NCID. A valid NCID is required in order to log in to the secure Provider Portal and submit an application. |
| 2    | Once the NCID and password have been established, select the <b>Providers</b> tab at the top of the screen.                                                                                      |

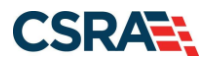

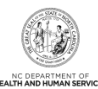

| Home Providers Rec                                            | ipients Operations                                                                                                    |                                                                           |
|---------------------------------------------------------------|----------------------------------------------------------------------------------------------------|---------------------------------------------------------------------------|
| Home • Providens                                              |                                                                                                    |                                                                           |
|                                                               |                                                                                                    |                                                                           |
| ICD-10                                                        | Providers                                                                                                    |                                                                           |
| Gettino Started With NCTracks                                 |                                                                                                    |                                                                           |
| Provider Communication                                        | . Charle user Wittender mannan senter inher. Not                                                                                                    |                                                                           |
| Provider Communication                                        | AVOID will receive a netification 70 days prior to your                                                                                                    | MCTracker Scotters Dartal                                                 |
| Prequently Asked Questions                                    | SUSPENSION: due date. Do not delay in completing re-<br>verification before the due date. Talking to                                                                           | Access the server Millionia Portal                                        |
| Currently Enrolled Provider<br>(CEP) Registration             | RE-VERIFICATION complete threly re-verification will end to                                                                                                    |                                                                           |
| Claims                                                        | DUE DATE TODAY suspension. Providers in suspension will not<br>ratio dates payments.                                                                                           | Password Help                                                             |
| Prior Approval                                                |                                                                                                    | NCID                                                                      |
| Provider Enrollment                                           | Check the "NC DHD Active Provider Re-<br>verification Due Dates" spreadsheet listed under                                                                                      | HULL SON SON                                                              |
| Denvidor De-crodentialine/De-                                 | Oxick Links on the Provider Re-credentialing/Re-<br>credition in a second Without A Table Million and A                                                                        | Quick Links                                                               |
| varification                                                  | by DHB twice per year.                                                                                                    | NCTracks Issues List                                                      |
| Provider Policies, Manuels,<br>Guidelines and Forms           | P                                                                                                    | OFFICEDOCUMENT.SPREADSHEETI                                               |
| Provider Liser Guides &                                       |                                                                                                    | <u>56 KB)</u>                                                             |
| Training                                                      | Providers of services from the Division of Mental Health/Developmental Disabilities<br>Abuse Services should contact their LME/MCO to obtain information recording eligibility | s/Substance NCTracks Contact<br>, claims status Information (PDF, 562 KB) |
| Dental Services                                               | and payment, etc.                                                                                                    | 2024 Checkwrite Schedule                                                  |
| Pharmacy Services                                             | G. H. J.                                                                                                    | DHB (PDF, 423 KB)                                                         |
| Pharmacy Claim Service Limits                                 | Provider Announcements                                                                                                    | DHB (PDF, 360 KB)                                                         |
| Trading Partner Information                                   | April 2024 Provider Training Schedule Now Available                                                                                                    | 8 2023 Checkwrite Schedule -                                              |
| Office Administrator (OA)                                     | Apr 1, 2024 read on (8                                                                                                    | DMH/DPH/ORH (PDF, 362<br>KB)                                              |
| Change Process                                                | Reminder- NCTracks Call Center Closed For Good Friday 2024                                                                                                    | NCTracks User Access Setup                                                |
| (formerly SSNRI)                                              | Mar 27, 2024 read on ®                                                                                                    | (PDF, 2781 KB)                                                            |
| June 2018 HIEA Update                                         | Issues List Updated                                                                                                    | Attachments (DOCK, 137 KB)                                                |
|                                                               | Mar 27, 2024 read on ®                                                                                                    | AVRS Features Job Aid (PDF,                                               |
|                                                               | NCTracks System Issue: SFTP Submission Authentication Errors                                                                                                    | <u>164 KB)</u>                                                            |
| (m) (m=)                                                      | Mar 27, 2024 read on ®                                                                                                    | (PDF, 448 KB)                                                             |
|                                                               | Attention Trading Partners                                                                                                    | NCTracks Glossary of Terms                                                |
| Enrolled Practitioner Search                                  | Intermittent Authentication Error Guidance For Trading Partners                                                                                                    | FAQs re Enrollment of                                                     |
| Look up providers enrolled in NC<br>Medicaid                  |                                                                                                    | Ordering, Prescribing, and                                                |
|                                                               | All An                                                                                                    | nouncements () Referring Providers                                        |
| INVICITIES THE T                                              | bioid Criteria Educational Naterials                                                                                                    | Adult Care Home Outbreak                                                  |
| elecci Satura                                                 | Shon-Opioid Alternatives (PDF, 276 KB)                                                                                                    | Rates and Units Report<br>(VND-OPENXMLFORMATS-                            |
| hendal in it a serion encoded di                              | FAQ on Naxolone Standing Order (2017 FINAL, 251 KB)                                                                                                    | OFFICEDOCUMENT.SPREADSHEETI                                               |
| Provider Enrolment                                            | Provider Considerations for Tapering of Opioids (PDF, 221 KB)<br>Preferred Drug List Opioid Analgesics and Combination Therapy Daily MME (17, 389)                             | <u>76 KB)</u>                                                             |
| Enroll now to provide Medicaid<br>services in North Carolinal | Governor's Institute Opioid Use and Misuse Website                                                                                                    |                                                                           |
|                                                               | CPharmacy PA for Opioid Analgesics Job Aid (PDF, 2619 KB)                                                                                                    | State Agencies                                                            |

Exhibit 4. Public Provider Home Screen – Provider Enrollment Option

| Step | Action                                                                                                    |
|------|----------------------------------------------------------------------------------------------------|
| 1    | Select the <b>Provider Enrollment</b> option at the bottom left of the screen.                                                                                               |
| Note | This option should only be selected if the identified Office Administrator's (OA) NCID is not listed on any other provider record and the OA needs to enroll a new provider. |

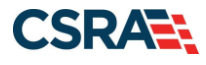

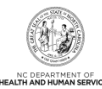

| Tione Troviders Re                                                                                                    | cipients Operations                                                                                                    |                                                                                                    |                                                                                                    |
|----------------------------------------------------------------------------------------------------|----------------------------------------------------------------------------------------------------|----------------------------------------------------------------------------------------------------|----------------------------------------------------------------------------------------------------|
| iome + Providers + Provider Enrollment                                                                                                 |                                                                                                    |                                                                                                    |                                                                                                    |
| Getting Started<br>Provider Communication<br>Frequently Asked Questions<br>Currently Enrolled Provider<br>(CEP) Registration<br>Claims | Provider Enrollment<br>NC DHHS recognizes the need to promote access<br>to care by enrolling all providers in a timely<br>manner and is committed to ensuring the<br>provision of quality care for our citizens.                                                                                                    | Increase Section Amicanow Tree     Individual     Androdua provider is a person enrolled directly who may if     androdua provider is a person enrolled directly who may if     amore share you are completing the Individual Provider En     trees Care Instar (PCP) in the CONCACA program if your | Fingerprinting<br>Information Page<br>This page includes a list of<br>answers to frequently asked<br>questions (FAQs) and other<br>resources regarding provide<br>fingerprint-based criminal<br>background checks, read on |
| Prior Approval Provider Enroliment Getting Started Supporting Information                                                              | The enrollment process includes credentialing, endorseme<br>Enrollment Team completes this verification to ensure that<br>requirements and are in good standing. Once participation<br>providers are notified by email and may begin submitting                                                                                            | nt, and licensure verification. The CSRA<br>t all providers meet the professional<br>as a DHHS provider has been approved,<br>claims to NC DHHS for services rendered.                                                                                                    | Contact<br>CSRA Call Center<br>Provider Enrollment<br>2610 Wycliff Road, Suite 10<br>Raleigh, NC 27607                                                                                                    |
| Terms and Conditions Enrolled Practitioner Search Provider Re-credentialing/Re- verification                                           | The CSRA Enrollment Team cannot provide special conside<br>due to provider error, incomplete information, or due to a<br>or licensure information from another agency.<br>Applicants must meet all program requirements and qualit<br>before they can be enrolled as DHHS providers. Specific q<br>the <u>Provider Permission Matrix</u> . | ration for processing of enrollment applications<br>delay in obtaining credentialing, endorsement<br>ications for which they are seeking enrollment<br>ualifications for each provider type are listed in                                                                                            | Work 800-688-6696<br>Fax 855-710-1965<br>E-Mail<br>NCTracksprovider@nctracks                                                                                                    |
| Provider Policies, Manuals,<br>Guidelines and Forms<br>Provider User Guides and<br>Training                                            | If you have any questions regarding completion of the Pro<br>contact the CSRA Call Center by phone—800-688-6696,<br>email—NCTracksprovider@nctracks.com.                                                                                                    | vider Enrollment Online Application, please<br>fax— <b>855-710-1965</b> , or                                                                                                    | Quick Links Provider Enrollment Frequently Asked Questic (FAQs)                                                                                                    |
| ICD-10<br>Dental Services<br>Pharmacy Services                                                                                         | The Provider Enrollment Online Application is a user-friend<br>information needed to enroll you or your organization as a<br>The following information will help you get started with yo                                                                                                    | ly web application that gathers all the<br>licensed Medicaid provider in North Carolina.<br>ur application. read on ®                                                                                                    | <ul> <li>Provider Permission Matri<br/>(XLSX, 938 KB)</li> <li>Provider Permission Matri<br/>Instructions (PDF, 540 KB)</li> </ul>                                                                                         |
| Trading Partner Information<br>Office Administrator (OA)<br>Change Process                                                             | PDF documents on this page require the free <u>Adobe Reade</u>                                                                                                    | g to view and print.                                                                                                    | FAQs re Enrollment of<br>Attending, Rendering,<br>Ordering, Prescribing, an<br>Referring Providers                                                                                                    |
| Status and Management.                                                                                                    |                                                                                                    |                                                                                                    |                                                                                                    |
| Eegin Application<br>Start your own Provider Enrollment<br>Chline Application                                                          |                                                                                                    |                                                                                                    |                                                                                                    |

### Exhibit 5. Public Provider Home Screen – Begin Application Option

| Step | Action                                                                |
|------|-----------------------------------------------------------------------|
| 2    | Select the Begin Application option at the bottom left of the screen. |

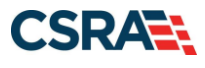

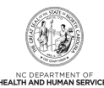

|                                                                                                    | L.                                                       |
|----------------------------------------------------------------------------------------------------|----------------------------------------------------------|
|                                                                                                    | A A English, Esp                                         |
| Home + NCTracks Provider Portal Login                                                                                                    |                                                          |
| Provider Enrollment Login                                                                                                    |                                                          |
| Important Announcement                                                                                                    |                                                          |
| NCTracks Multi-Factor Authentication (MFA) Updates Coming Soon for Individual & Business Users                                                                                                    |                                                          |
| In accordance with the North Carolina Identity Management (NCID) Citizen Identity Project, NCTracks is changing the User Login process and im<br>Authentication (MFA) updates. Please complete the following steps to update your NCID profile by Sept. 6, 2024, in advance of the MFA update                                                                                                    | plementing Multi-Factor                                  |
| These instructions are for Individual and Business users only, not Local and State Government users.                                                                                                    |                                                          |
| <ol> <li>Login to the MyNCID portal at <a href="https://myncidpp.nc.qov/with">https://myncidpp.nc.qov/with</a> your NCID Username and Password.</li> <li>You will see the Destile Information area user full login</li> </ol>                                                                                                    |                                                          |
| <ol> <li>Citck on the MEA table on your profile page.</li> </ol>                                                                                                    |                                                          |
| <ol> <li>Click on the ADD ENROLLMENTbutton on the bottom right.</li> </ol>                                                                                                    |                                                          |
| <ol> <li>A pop-up window will appear prompting you to choose an MFA method. Please note that office phone extensions are not supported.</li> <li>Follow the onscreen prompts to add your chosen MFA method.</li> </ol>                                                                                                    |                                                          |
| For detailed instructions, including images of each step, refer to the <u>NCID User Guide for MFA</u> .                                                                                                    |                                                          |
| Important Note: Providers who do not currently use MFA will not be impacted at this time. MFA updates will be implemented through a pl<br>time, your current login method will continue to work. However, you are being asked to update your profile to ensure a seamless transition to th<br>receive further communication when your MFA is to be updated.                                                                                                    | hased approach. Until that<br>he new MFA method. You wil |
| If you are an Individual or Business User who currently uses MFA, these updates will impact you on Sept. 15, 2024. Once these up are no longer required to access and maintain MFA using <a href="https://tmfamobile.nc.gov/userportal/">https://tmfamobile.nc.gov/userportal/</a> . All profiles, including MFA, will be managed through <a href="https://myncidep.nc.gov/">https://tmfamobile.nc.gov/userportal/</a> . All profiles, including MFA, will be managed through <a href="https://myncidep.nc.gov/">https://myncidep.nc.gov/</a> | dates are implemented you                                |
| If you encounter issues during login or authentication, please contact the Department of Information Technology (DIT) helpdesk at 919-754-60                                                                                                    | 000 or 800-722-3946.                                     |
| For more information and training videos, visit the NCID Citizen Identity Project   NCDIT training page.                                                                                                    |                                                          |
| The NCTracks Web Portal contains information that is private and confidential.                                                                                                    |                                                          |
| Only users of legal age or with parental consent authorized by the North Carolina Medicaid Management Information Systems (NC MMIS) may<br>utilize or access NCTracks Web Portal for approved purposes. Any unauthorized use, inappropriate use, or disclosure of this system or any<br>information contained therein is prohibited and may result in revocation of access and/or legal action. If you are not an authorized individual,                                                                                                    | 3                                                        |
| this private and confidential information is not intended for you. If you are not authorized to access this content, please click 'Cancel'.                                                                                                    | Provider Enrollment Login                                |
| NC MMIS retains the right to monitor, record, distribute, or review any user's electronic activity, files, data, or messages. Any evidence of<br>illegal or actionable activity may be disclosed to law enforcement officials.                                                                                                    | Start your own Provider Enrollme<br>Online Application   |
| By continuing, you agree that you are authorized to access confidential eligibility, enrollment and other health insurance coverage information.<br>Please read more in our <u>Legal</u> and <u>Privacy Policy</u> pages.                                                                                                    |                                                          |
| All users are required to have an NCID to log in to their secure area. An NCID does not grant access to all secure areas. Access to a specified sec<br>user access rights granted by NCDHHS (State users) or the provider's Office Administrator. Recipient NCIDs does not require additional rights to a                                                                                                    | ure area is allowed per the<br>access Recipient portal.  |
|                                                                                                    |                                                          |

To create/update NCID record, use the appropriate link as per your NCID type.

- External Users (Provider or Recipient) click here
- State and Local Government employees (State or Fiscal Agent) click here

| Step | Action                                       |
|------|----------------------------------------------|
| 3    | Select the Provider Enrollment Login button. |

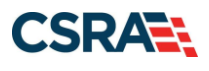

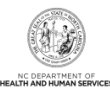

|                                                                                                    | 0                         |
|----------------------------------------------------------------------------------------------------|---------------------------|
| USERNAME *                                                                                                    |                           |
| 4                                                                                                    |                           |
| Next                                                                                                    |                           |
| Trouble Signing On?                                                                                             |                           |
| Don't have an account? Register Nov                                                                             | v                         |
| Need Help?                                                                                                    |                           |
| Privacy and Other Policies                                                                                      | Contact Us                |
|                                                                                                    | -                         |
| WARNING: This is a government computer system, which m<br>and used only for authorized business by authorized p | ay be accessed personnel. |

| Step | Action                                                                                                    |
|------|----------------------------------------------------------------------------------------------------|
| 4    | User ID: Enter your NCID username.                                                                                                    |
|      | <b>Note</b> : In order to log in to the secure Provider Portal of NCTracks, all users must have an NCID. If you do not have an NCID, you can select the <b>Register Now</b> link displayed on the login page, which will navigate you to the NCID home page. |

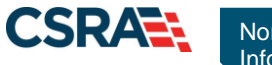

North Carolina Medicaid Management Information System (NCMMIS)

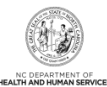

| USE                         | ERNAME *                                                                                                    |            |
|-----------------------------|----------------------------------------------------------------------------------------------------|------------|
|                             |                                                                                                    |            |
| PAS                         | SWORD*                                                                                                    |            |
| •                           | <u>Ø</u>                                                                                                    |            |
| USE                         | 6 Sign On                                                                                                    |            |
|                             | Trouble Signing On?                                                                                                    |            |
|                             | Trouble Signing On?<br>Don't have an account? Register now                                                                                                    |            |
| Nee                         | Trouble Signing On?<br>Don't have an account? Register now                                                                                                    |            |
| Nee<br>and Oth              | Trouble Signing On?<br>Don't have an account? Register now<br>d Help?                                                                                                    | Contact Us |
| Nee<br>ind Oth<br>and<br>ac | Trouble Signing On?<br>Don't have an account? Register now<br>d Help?<br>her Policies<br>ARNING: This is a government computer system, which may be accessed<br>d used only for authorized business by authorized personnel. Unauthorized<br>cess or use of this computer system may subject violators to criminal, civil<br>and/or administrative action. | Contact Us |

### Exhibit 6. NCTracks Login Screen

| Step | Action                                              |
|------|-----------------------------------------------------|
| 5    | Enter the <b>Password</b> associated with the NCID. |
| 6    | Select the Sign On button.                          |

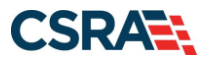

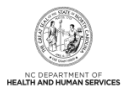

### 3.2 ONLINE PROVIDER ENROLLMENT APPLICATION SCREEN

You will enter your ZIP code in order for NCTracks to determine if you are an In-State, Border, or Out-of-State provider. You will also select your Provider Enrollment Application Type.

| indicate      | e a required field                                                                                                    | Legend                                                       |
|---------------|----------------------------------------------------------------------------------------------------|--------------------------------------------------------------|
|               |                                                                                                    |                                                              |
| PROTIN        | as cotarion                                                                                                    |                                                              |
| Pleas         | e enter the 9-digit ZIP Code (ZIP +4) of your primary practice location for determination of In-State, Border, or Out-of-State enrolling                                                                                                    | nent.                                                        |
|               | • #ZIP Code:                                                                                                    |                                                              |
| n Pao         | VIDER ENROLLMENT APPLICATION TYPE                                                                                                    |                                                              |
| = 1           | IDIVIDUAL PROVIDERS                                                                                                    |                                                              |
|               | DIVIDUAL FULL ENROLLMENT                                                                                                    |                                                              |
|               | n individual provider is a person enrolled directly who may have an affiliation with an organization or may bill independently for service<br>impleting the Individual Provider Engellment application, you will be given the opportunity to also enroll as a Primary Care Provider (PC<br>organ of your provider type qualifies you to be a PCP.                                                                                                    | a. When you are<br>p) in the CCNC/0                          |
| A             | TYPICAL INDIVIDUAL                                                                                                    |                                                              |
|               | re you an atypical individual? As defined by CMS: Atypical providers are providers that do not provide health care, as defined under HIU<br>gulations at 45 CFR section 150.10.3. Taxi services, home and volkide modifications, and respiret services are examples of atypical prov<br>e Modicaid program. Even if these atypical providers submit HIPAA transactions, they still do not meet the HIPAA definition of health ca<br>innot receive an NPL.                                                                                                    | AA in Federal<br>ders reimburser<br>ire and therefor         |
| N             | EDICARE ONLY LITE PROVIDER                                                                                                    |                                                              |
|               | s a time-limited Medicare-only provider (Itte), you are enrolling for submission of cost-sharing claims, adjuication of cost-sharing claims, adjuication of cost-sharing claims adjuication of cost-sharing claims adjuication between the device of the standard and claim Medicare bad debt. Your enrollment will automate year after your Effective Date Requested entered on the application. You will be required to re-enroll if you wish to continue participa are year after your Effective Date Requested entered on the application. You will be required to re-enroll if you wish to continue participa are.                                                                                                    | s, and insurance<br>lically be end-date<br>tion after the or |
| 0             | RDERING, PRESCRIBING, REFERRING PROVIDERS ENROLLED WITH THE LITE APPLICATION                                                                                                    |                                                              |
| • N           | ith the implementation of section 640S of the Affordable Care Act, CMS requires certain physicians and non-physician practitioners to e<br>edicaid program for the sele purpose of ordering, referring, or prescribing items or services for Medicaid or Mealth Choice beneficiaries                                                                                                    | nroll in the<br>(42 CFR 455.41                               |
| 0 A<br>a      | UT-OF-STATE PROVIDER ENROLLED WITH THE LITE APPLICATION<br>a time-limited GOS provider (iste), your enrollment will automatically be end-dated one year after your Effective Date Requested enter<br>plication. You will be required to re-emroll if you wish to continue participation after the one year. This option only applies to providers<br>ddress is outside the 40 miles border area.                                                                                                    | red on the<br>whose primary                                  |
| = 0           | RGANIZATION PROVIDERS                                                                                                    |                                                              |
| 0             | RGANIZATION FULL ENROLLMENT                                                                                                    |                                                              |
| O A           | n Organization is an entity, facility, or institution that may be an affiliation of individual providers. When you are completing an Organizz<br>nrollment application, you will be given the opportunity to also enroll as a PCP in the CCNC/CA program if your provider type qualifies y                                                                                                    | ation Provider<br>ou to be a PCP.                            |
| A             | TYPICAL ORGANIZATION                                                                                                    |                                                              |
|               | re you an atypical organization? As defined by CMS: Atypical providers are providers that do not provide health care, as defined under 1<br>guidations at 45 CSR section 160.103. Taxi services, home and volicle modifications, and respite services are examples of atypical provi<br>e Modicaid program. Even if these atypical providers submit HIPAA transactions, they still do not meet the HIPAA definition of health ca<br>innot receive an NPL.                                                                                                    | HIPAA in Federa<br>ders reimburse<br>ire and therefor        |
| N             | EDICARE ONLY LITE PROVIDER                                                                                                    |                                                              |
| O a<br>o<br>y | a Lime-Limited Medicare-only provider (Lite), you are enrolling for submission of cost-sharing claims, adjuication of cost-sharing claims adjuication of cost-sharing claims adjuication of cost-sharing claims adjuication in the process will calculate your ability to receive all addicate addicate start and bility to receive all addicate addicate addic | s, and insurance<br>ically be end-dation after the o         |
| 0             | UT-OF-STATE PROVIDER ENROLLED WITH THE LITE APPLICATION                                                                                                    |                                                              |
| 0 A<br>a      | a a time-limited OOS provider (Rte), your enrollment well automatically be end-dated one year after your Effective Date Requested ente<br>oplication. You will be required to re-enroll if you wish to continue participation after the one year. This option only applies to providers<br>diversi is outside the 40 miles border area.                                                                                                    | red on the<br>whose primary                                  |
|               |                                                                                                    |                                                              |
|               |                                                                                                    |                                                              |

Exhibit 7. Online Provider Enrollment Application Screen

| Step | Action                                                                   |
|------|--------------------------------------------------------------------------|
| 6    | ZIP Code: Enter your <b>ZIP Code</b> .                                   |
| 7    | Provider Enrollment Application Type: Select Individual or Organization. |
| 8    | Select the Next button.                                                  |

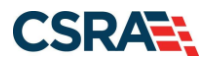

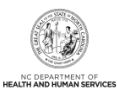

### **3.3 ORGANIZATION BASIC INFORMATION SCREEN**

The Organization Basic Information screen captures your organization's basic information.

| Organization Name:                                                                                                    |                                                                                                    |                                                                                                    |                                                                                                    |
|----------------------------------------------------------------------------------------------------|----------------------------------------------------------------------------------------------------|----------------------------------------------------------------------------------------------------|----------------------------------------------------------------------------------------------------|
| * EIN:                                                                                                    | 00-0000000                                                                                                    | * NPT                                                                                                    | 0000000000                                                                                           |
| * Email:                                                                                                    |                                                                                                    | Month of Escal Year End                                                                                                 | - Select One V                                                                                       |
| - cinan.                                                                                                    |                                                                                                    |                                                                                                    | - Constraint - C                                                                                     |
| DOING BUSINESS AS (DBA)                                                                                                    |                                                                                                    |                                                                                                    |                                                                                                    |
| * Do you operate under a trade                                                                                                    | or company name?                                                                                                    |                                                                                                    |                                                                                                    |
| ● Yes ○ No                                                                                                    |                                                                                                    |                                                                                                    |                                                                                                    |
| DBA Information                                                                                                    |                                                                                                    |                                                                                                    |                                                                                                    |
| * DBA Name:                                                                                                    |                                                                                                    |                                                                                                    |                                                                                                    |
| * Years Doing Business Under                                                                                                    |                                                                                                    |                                                                                                    |                                                                                                    |
| This Name:                                                                                                    |                                                                                                    |                                                                                                    |                                                                                                    |
|                                                                                                    |                                                                                                    |                                                                                                    |                                                                                                    |
| OFFICE ADDRESS TRATOR LAUTHORITE                                                                                                    | n Industriar I                                                                                                    |                                                                                                    |                                                                                                    |
| ounde when a suprementer                                                                                                    | t real reports                                                                                                    |                                                                                                    |                                                                                                    |
| Individual authorized to receive a<br>below.                                                                                                    | formation or make business decisions on                                                                                                    | behalt of applying provider. This                                                                                       | role currently belongs to the person popu                                                            |
| Last Name:                                                                                                    | (*************************************                                                                                                    | · First Name:                                                                                                    | §                                                                                                    |
| Middle Name:                                                                                                    |                                                                                                    | Suffix:                                                                                                    | - Select One -                                                                                       |
|                                                                                                    | (Enter your full middle name)                                                                                                    |                                                                                                    |                                                                                                    |
| • Contact Email:                                                                                                    | · - · ·                                                                                                    |                                                                                                    |                                                                                                    |
| <ul> <li>Office Phone #:</li> </ul>                                                                                                    | (000) 000-0000 ext.                                                                                                    | Office Fax #:                                                                                                    | (000) 000-0000                                                                                       |
| User ID (NCID):                                                                                                    | jodytary                                                                                                    |                                                                                                    |                                                                                                    |
|                                                                                                    |                                                                                                    |                                                                                                    |                                                                                                    |
| I attest that I have entered th                                                                                                    | e full legal name of the individual, and th                                                                                                    | e individual does not have a mide                                                                                       | Se name.                                                                                             |
| I attest that I have entered th                                                                                                    | e full legal name of the individual, and th                                                                                                    | e individual does not have a mide                                                                                       | Se name.                                                                                             |
| I attest that I have entered the I s this contact person an Own                                                                                                    | e full legal name of the individual, and th<br>ir or Managing Employee?                                                                                                    | e individual does not have a mide                                                                                       | de name.                                                                                             |
| I attest that I have entered th Is this contact person an Own O Owner O Managing Emplo                                                                                                    | e full legal name of the individual, and th<br>or or Managing Employee?<br>Type                                                                                                    | e individual does not have a mid                                                                                        | de name.                                                                                             |
| I attest that I have entered th Is this contact person an Own O Owner O Managing Emplo                                                                                                    | e full legal name of the individual, and th<br>or or Managing Employee?<br>Syne                                                                                                    | e individual does not have a mid                                                                                        | Se name.                                                                                             |
| I attest that I have entered th Is this contact person an Own Owner O Managing Emple EFFECTIVE DATE REQUESTED                                                                                                    | e full legal name of the individual, and th<br>Ir or Managing Employee?<br>Syde                                                                                                    | e individual does not have a mid                                                                                        | Se name.                                                                                             |
| I attest that I have entered th Is this contact person an Own Owner Managing Emple Effective Date REQUESTED The effective date is the earliest date that a complete Provider Er your letter of endorsement.                                 | e full legal name of the individual, and th<br>or or Managing Employee?<br><b>Type</b><br>date a provider may begin billing for servi<br>rollment Packet is received and may not p                                        | e individual does not have a mide<br>ices. The effective date of enrollm<br>precede, as applicable, the curren          | fie name.<br>ent may not be more than 365 days prior<br>t date of your licensure or the current date |
| I attest that I have entered th Is this contact person an Own Owner Managing Emple EFFECTIVE DATE REQUESTED The effective date is the earliest date that a complete Provider Er your letter of endorsement. Note: CCNC/CA participation eff | e full legal name of the individual, and th<br>or or Managing Employee?<br>Type<br>date a provider may begin billing for servi<br>rollment Packet is received and may not p<br>ective date may not be retroactively reque | e individual does not have a mide<br>ices. The effective date of enrollm<br>recede, as applicable, the curren<br>ested. | Se name.<br>ent may not be more than 365 days prior<br>t date of your licensure or the current date  |

**Exhibit 8. Organization Basic Information Screen** 

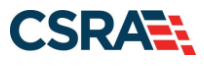

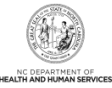

| Step | Action                                                                                                    |
|------|----------------------------------------------------------------------------------------------------|
| 1    | Identifying Information: Enter Organization Name, EIN, NPI, Email, and Month of Fiscal Year End.                                                                                                    |
| 2    | <ul> <li>Doing Business As (DBA): Select Yes or No to the question: "Do you operate under a trade or company name?"</li> <li>If you select Yes, the field will expand, prompting you to enter the DBA Name and Years Doing Business Under This Name.</li> <li>If you select No, you may continue to the next required field on the screen.</li> <li>Note:</li> <li>The Organization Name and DBA Name fields only allow the following characters:</li> <li>Alpha (A - Z)</li> <li>Numeric (0 - 9)</li> <li>Hyphen (-)</li> <li>Ampersand (&amp;)</li> </ul> |
| 3    | Office Administrator (Authorized Individual): Enter Last Name, First Name, Contact E-mail, Office Phone, and User ID (NCID).                                                                                                    |
| 4    | Is this contact person an Owner or Managing Employee?: Select <b>Owner</b> or <b>Managing</b><br>Employee.                                                                                                    |
| 5    | Effective Date Requested: The date will automatically default to the current date. You should alter this date if you are seeking reimbursements from NCTracks for services rendered in the past but not to exceed 365 days.                                                                                                    |
| 6    | Select the Next button.                                                                                                    |

### 3.4 TERMS AND CONDITIONS SCREEN

The **Terms and Conditions** screen captures the terms and conditions to which you must agree in order to enroll in NC Medicaid. It also requires that you attest to your agreement to the terms and conditions.

### 3.5 BASIC INFORMATION COMPLETE SCREEN

The **Basic Information Complete** screen notifies you that the **Basic Information** screen has been completed and provides instructions for resuming an In Process application, if you choose.

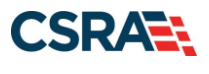

(

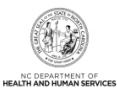

### 3.6 OWNERSHIP INFORMATION SCREEN

The **Ownership Information** screen displays only if the OA is an Owner. No other Owners or Managing Relationships are allowed.

| indicates a required field                                              |                        |                       |                                             |                                      | Legend        |
|-------------------------------------------------------------------------|------------------------|-----------------------|---------------------------------------------|--------------------------------------|---------------|
| Do you have one or more Shareholder                                     | n/Partners with 5%     | or more ownership? \  | 'es                                         |                                      |               |
| Owners with 5% or more ownersh<br>intity, licensure board and Medicare. | ip in the enrolling pr | ovider entered on the | application match what was report           | ted to the provider's state business | registration  |
| - INDIVIDUAL -                                                          | ( AUTHORIZEDI          | NDIVIDUAL ) NE        | WLY ADDED                                   |                                      |               |
| Last Name ;                                                             | 1000                   |                       | First Name :                                |                                      |               |
| Middle Name :                                                           |                        |                       | Suffix:                                     | Select One V                         |               |
| * Date of Birth:                                                        | mm/dd/yyyyy            | 2                     | SSN:                                        |                                      |               |
| * Gender:                                                               | Select One V           |                       |                                             |                                      |               |
| · Email:                                                                | 1                      |                       | * Phone Number:                             | k                                    |               |
| * Address Line 1:                                                       |                        |                       |                                             |                                      |               |
| Address Line 2:                                                         |                        |                       |                                             |                                      |               |
| * City:                                                                 |                        |                       |                                             |                                      |               |
| * State:                                                                | -                      | ~                     |                                             |                                      |               |
| ZIP Code:                                                               | 00000-0000             |                       |                                             |                                      |               |
|                                                                         |                        |                       |                                             |                                      | Verify Addres |
| Relationship to Another<br>Disclosing Person:                           | Select One Y           | 1                     | * Percent of Ownership/Control<br>Interest: | 96                                   |               |
|                                                                         |                        |                       |                                             |                                      | Sav           |
| Add Shareholder/Partner                                                 |                        |                       |                                             |                                      |               |
| Please complete the required infor                                      | mation for each shar   | eholder/partner with  | 596 or more ownership.                      |                                      |               |
| * This shareholder/partner is:<br>O an individual O a business          |                        |                       |                                             |                                      | •             |
|                                                                         |                        |                       |                                             |                                      | 2             |
|                                                                         |                        |                       |                                             |                                      |               |

### Exhibit 9. Ownership Information Screen

| Step | Action                                                                                                    |
|------|----------------------------------------------------------------------------------------------------|
| 1    | Enter all the required information of the OA if the OA is an Owner.<br><b>Note</b> : Information on Owners with 5% or more ownership in the enrolling provider entered on this application must match what was reported to the provider's state business registration entity, licensure board, and Medicare. |
| 2    | Select the <b>Next</b> button.                                                                                                    |

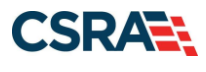

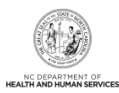

### 3.7 HEALTH/BENEFIT PLAN SELECTION SCREEN

The **Health/Benefit Plan Selection** screen lists health plans that are available to OOS providers.

| Provider Enrollment                                               | Health / Benefit Plan Selection                                                                      |                                                                                                    |                         |
|-------------------------------------------------------------------|----------------------------------------------------------------------------------------------------|----------------------------------------------------------------------------------------------------|-------------------------|
| NOTE: Data is not saved unless the 'Next'<br>button is activated. | * indicates a required field                                                                         |                                                                                                    | Legend 🔻                |
| Contact CSRA Call center 🔤                                        | Which NC DHHS Health Plan(s) are you applying fo                                                     | or at this time?                                                                                                    |                         |
| Individual Basic Information                                      | What are the qualifications and requirements for the                                                 | ne NC DHHS Health Plans?                                                                                                    |                         |
| Terms and Conditions                                              | See <u>Provider Permission Matrix</u> .                                                              |                                                                                                    |                         |
| Health/Benefit Plan Selection                                     | DIVISION OF HEALTH BENEFITS, DIVISION OF PUBLIC HEALTH, OF                                           | FICE OF RURAL HEALTH                                                                                                    | ?                       |
| Addresses                                                         | Please select any coverage types for which you                                                       | wish to enroll by checking the corresponding box.                                                                                                    |                         |
| Review Application                                                | If you are a Behavioral Health provider intending<br>before completing an application in NCTracks. E | g to contract with a Local Management Entity-Managed Care Organization (LME-MCO), c<br>nrollment in Medicaid does not guarantee a contract with a LME-MCO. | ontact the LME-MCO      |
|                                                                   | If applying for Medicaid, a \$100 NC Application f                                                   | fee will be required. Upon application submission, you will be directed to Paypoint to mal                                                                 | ke the payment.         |
|                                                                   | NC Session Law 2022-74 eliminates NC Health C<br>offered by DHB.                                     | Choice and moves beneficiaries to Medicaid. Effective April 1, 2023, Medicaid is the only                                                                  | NC DHHS health plan     |
| _                                                                 | Division of Health Benefits (DHB)                                                                    |                                                                                                    |                         |
| 3                                                                 | Division of Public Health (DPH)                                                                      |                                                                                                    |                         |
| •                                                                 | ✓ Infant Toddler                                                                                     | Sickle Cell                                                                                                    |                         |
|                                                                   | Early Hearing Detection Intervention                                                                 | ✓ AIDS Drug Assistance Program                                                                                                    |                         |
|                                                                   | Office of Rural Health (ORH)<br>Migrant Health                                                       |                                                                                                    |                         |
|                                                                   |                                                                                                    |                                                                                                    | +                       |
|                                                                   | (( Previous                                                                                          | Please be su<br>required fields v                                                                                                    | vith valid              |
|                                                                   |                                                                                                    |                                                                                                    | Save Draft Delete Draft |

### Exhibit 10. Health/Benefit Plan Selection Screen

| Step | Action                                                                                                    |
|------|----------------------------------------------------------------------------------------------------|
| 3    | Opt out of any coverage by deselecting the appropriate checkbox: Division of Health Benefits (DHB): <b>Medicaid</b> . |
| 4    | Select the Next button to continue.                                                                                   |

### 3.8 ADDRESSES SCREEN

The **Addresses** screen captures the primary physical location, Pay-To/Remittance Advice (RA), correspondence, and other service location addresses and contact information.

| PORTAL-DEV                                     |                                           |                                    |                           |               |
|------------------------------------------------|-------------------------------------------|------------------------------------|---------------------------|---------------|
| inrollment Ap                                  |                                           |                                    |                           |               |
| Addresses                                      |                                           |                                    |                           | AA Help       |
| <ul> <li>Indicates a required field</li> </ul> |                                           |                                    |                           | Legend *      |
| PRIMARY PHYSICAL LOCATION                      |                                           |                                    |                           | ?             |
| This is the primary physical locat             | ion where service will be rendered, or in | the case of mobile services, where | management/supervision.co | ours.         |
| Office Phone #:                                | ext.                                      | Office Fax #:                      | (000) 000-0000            |               |
| Address<br>Address Line 1:                     |                                           |                                    |                           |               |
| Address Line 2:                                |                                           |                                    |                           |               |
| • City:                                        | DURHAM                                    | State:                             | NC                        |               |
| ZIP Code:                                      | 27707-0000                                | County:                            |                           |               |
|                                                |                                           |                                    | [                         | Verify ANTess |

Exhibit 11. Addresses Screen #1

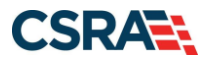

North Carolina Medicaid Management Information System (NCMMIS)

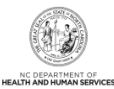

| Action                                            |                                                                        |                                                            |                                                                  |                               |
|---------------------------------------------------|------------------------------------------------------------------------|------------------------------------------------------------|------------------------------------------------------------------|-------------------------------|
| Primary Phy<br>Select the <b>V</b><br>Service add | sical Location: Enter the<br><b>erify Address</b> button (th<br>ress). | e <b>Office Phone</b> , <b>Offi</b><br>ne address must cor | <b>ce Fax</b> , <b>Address</b> , <b>C</b><br>respond to an actua | <b>ity</b> , and<br>I U.S. Po |
| * Servicing Counties                              |                                                                        |                                                            |                                                                  |                               |
| Note to CCNC/CA pro<br>enrollees.                 | viders: In addition to your county, pleas                              | se select the contiguous counties                          | for which your practice will accep                               | t CCNC/CA                     |
| I NEW HANOVER                                     | NORTHAMPTON                                                            | C ONSLOW                                                   | ORANGE                                                           |                               |
| PAMLICO                                           | PASQUOTANK                                                             | PENDER                                                     | PERQUIMANS                                                       |                               |
| E PERSON                                          | E PITT                                                                 | E POLK                                                     | RANDOLPH                                                         |                               |
| RICHMOND                                          | ROBESON                                                                | ROCKINGHAM                                                 | ROWAN                                                            |                               |
| RUTHERFORD                                        | SAMPSON                                                                | SCOTLAND                                                   | STANLY                                                           |                               |
| STOKES                                            | SURRY                                                                  | SWAIN                                                      | TRANSYLVANIA                                                     |                               |
| TYRRELL                                           | UNION                                                                  | VANCE                                                      | I WAKE                                                           |                               |
| WARREN                                            | WASHINGTON                                                             | C WATAUGA                                                  | WAYNE                                                            | 5                             |
| WILKES                                            | WILSON                                                                 | YADKIN                                                     | T YANCEY                                                         |                               |
| - 1099 REPORTING/PAY-TO                           | ) ADDRESS                                                              | mber (ETN) must have the same                              | 1000 Reporting Address, You only                                 | i need to                     |
| * Do you have a separ<br>Yes No                   | n per EIN. Upon application approval, all<br>rate Pay-To address?      | records with the same EIN will b                           | e updated with the new address.                                  | •                             |
| CORRESPONDENCE ADDRES                             | 55                                                                     |                                                            |                                                                  | ?                             |
| This is the address wh                            | ere all paper and accounting correspond                                | dence is to be mailed.                                     |                                                                  |                               |
| * Do you have a separ<br>Yes No                   | rate correspondence address?                                           |                                                            |                                                                  |                               |
|                                                   |                                                                        |                                                            |                                                                  | +                             |
| SERVICE LOCATIONS                                 |                                                                        |                                                            |                                                                  | ?                             |
| * Do you have additio                             | nal service locations?                                                 |                                                            |                                                                  |                               |
| (C) Marco (C) Marco                               |                                                                        |                                                            |                                                                  |                               |
| © Yes ⊙ No                                        |                                                                        |                                                            |                                                                  |                               |

### Exhibit 12. Addresses Screen #2

| Step | Action                                                                                                    |
|------|----------------------------------------------------------------------------------------------------|
| 2    | Servicing Counties: Not applicable for Out-of-State enrollment.                                                                                                    |
| 3    | <ul> <li>1099 Reporting/Pay-To Address: Do you have a separate Pay-To address?: Select Yes or No.</li> <li>Note: All provider records with the same Employee Identification Number (EIN) must have the same 1099 Reporting/Pay-To Address. If you need to update the address, submit an MCR application. You need to submit only one application per EIN. Upon application approval, all records with the same EIN will be updated with the new address.</li> </ul> |
| 4    | Correspondence Address: Do you have a separate correspondence address?: Select <b>Yes</b> or <b>No</b> .                                                                                                    |

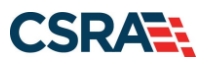

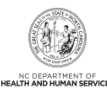

| Yes O No                        |                      |                |               |                |           |         |
|---------------------------------|----------------------|----------------|---------------|----------------|-----------|---------|
| Service Locations               |                      |                |               |                |           |         |
|                                 | 10.11.               |                |               |                |           |         |
| Please complete all the require | d fields and click t | he Add button. |               |                |           |         |
| Service Location Name:          |                      |                |               |                |           |         |
| * Office Phone #:               | (000) 000-0000       | ext.           | Office Fax #: | (000) 000-0000 |           |         |
| Address                         |                      |                |               |                |           |         |
| * Address Line 1:               |                      |                |               |                |           |         |
| Address Line 2:                 |                      |                |               |                |           |         |
| * City:                         |                      |                |               |                |           |         |
| * State:                        | -                    | •              |               |                |           |         |
| * ZIP Code:                     | 00000-0000           |                | County        |                |           |         |
|                                 |                      |                |               |                |           |         |
|                                 |                      |                |               |                | Verity Ad | dress   |
|                                 |                      |                |               |                | 6         | d Clear |
|                                 |                      |                |               |                | -         |         |

### Exhibit 13. Addresses Screen #3

| Step | Action                                                                                                    |
|------|----------------------------------------------------------------------------------------------------|
| 5    | Service Locations: Do you have additional service locations?: Select <b>Yes</b> or <b>No</b> . If <b>Yes</b> , enter <b>Office Phone</b> , <b>Address</b> , <b>City</b> , <b>State</b> , and <b>ZIP Code</b> .                                                           |
| 6    | Select the Add button to add a service location.                                                                                                    |
| 7    | Select the Next button to continue.                                                                                                    |
| Note | For providers submitting electronic 837 claims via a Billing Agent or Clearinghouse or paper claims (when applicable), the billing provider's address on the claim under the Billing NPI must match the address on the provider records; otherwise, the claim will pend. |

### **3.9 TAXONOMY CLASSIFICATION SCREEN**

The **Taxonomy Classification** screen allows you to add taxonomy code sets (Provider Type, Classification, and Area of Specialization). Select the taxonomy code(s) under which you will be conducting business with NCTracks for each service location.

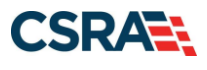

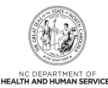

| TYPE, CLASSIFICATION AND AREA OF SPECIALIZATION                                                                                                    | TYPE, CLASSIFICATION AND AREA OF                                       |
|----------------------------------------------------------------------------------------------------|------------------------------------------------------------------------|
| Please select a Provider Type, Classification and Area of Specialization from the following drop-down lists that best describe the services you will be rendering. You may enter up to 15 Taxonomy Classifications. | Please select a Provider Type, Cl.<br>rendering. You may enter up to 1 |
| * TAXONOMY CLASSIFICATION - 193200000X - MULTI-SPECIALTY                                                                                                    | * TAXONOMY CLASSIFICATION -                                            |
| * TAXONOMY CLASSIFICATION - 282N00000X - GENERAL ACUTE CARE HOSPITAL                                                                                                    | * TAXONORY CLASSIFICATION -                                            |
| Add Taxonomy Classification                                                                                                    | Add Taxonomy Classification                                            |
| Please complete all the required fields and click the Add button.                                                                                                    | Please complete all the required                                       |
| * Provider Type: - Select One                                                                                                    | * Provider Type:                                                       |
| * Classification: - Select One                                                                                                    | * Classification:                                                      |
| * Area of Specialization: - Select One                                                                                                    | Area of Specialization:                                                |
| 2 Add Clear                                                                                                    |                                                                        |
| Once all taxonomies have been added, click the "Save Location" button to save.                                                                                                    | Once all taxonomies have been a                                        |
|                                                                                                    |                                                                        |
| *                                                                                                    |                                                                        |
| Previous Please be sure to comp 3 Next. 39                                                                                                    | « Previous                                                             |
| Save Draft Cancel Enrollment                                                                                                    |                                                                        |

### Exhibit 14. Taxonomy Classification Screen

| Step | Action                                                                                                    |
|------|----------------------------------------------------------------------------------------------------|
| 1    | Add Taxonomy Classification: Using the drop-down menus, select <b>Provider Type</b> , <b>Classification</b> , and <b>Area of Specialization</b> (if applicable).                |
| 2    | Select the <b>Add</b> button to add another Taxonomy Classification.<br><b>Note</b> : Repeat this process to add multiple taxonomy codes. You can enter up to 15 taxonomy codes |
| 3    | Select the <b>Next</b> button to continue.                                                                                                    |

### **3.10 ACCREDITATION SCREEN**

The Accreditation screen allows you to add relevant accreditations, certifications, and licenses.

Based on the location, health plans, and taxonomies that you selected in the application, required accreditation, certification, and/or license fields will be populated. You must complete the remaining required fields.

You can add additional accreditations, certifications, and/or licenses as desired.

Once a Clinical Laboratory Improvement Amendments (CLIA) or Drug Enforcement Agency (DEA) certification is added to a provider record and verified, CSRA will update the effective dates according to information received from those certifying agencies.

Licenses issued by the NC Medical Board for Medical Doctors, Physician Assistants, and Anesthesiologists will also have the effective dates automatically updated once they have been verified as active by CSRA.

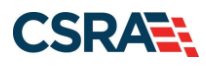

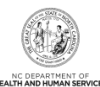

| creditation                |          | 🚔   AA   🗄  |
|----------------------------|----------|-------------|
| indicates a required field |          | Legend      |
| Report Locations           |          |             |
| Select                     | Location | Form Status |
|                            |          | Incomplete  |
| 0                          |          | Sncomplete  |
| 0                          |          | Incomplete  |

Exhibit 15. Accreditation Screen #1

| Step | Action                                                                                                    |
|------|----------------------------------------------------------------------------------------------------|
| 1    | Select Service Location.                                                                                                    |
| 2    | Select the Edit Location button.                                                                                                    |
| Note | If you have multiple service locations that require the same accreditation, certification, and/or license, you can copy the information to all locations by selecting the checkbox shown in <b>Exhibit 16</b> and <b>Exhibit 17</b> . |

| To complete information for this                                                                                                    | location, fill out this form section then                                                                                                    | click 'Save Location' in lower right.                                                                                                    |         |
|----------------------------------------------------------------------------------------------------|----------------------------------------------------------------------------------------------------|----------------------------------------------------------------------------------------------------|---------|
| Please provide certification, licer                                                                                                    | nse, accreditation, and endorsement in                                                                                                    | formation that qualifies you to render services.                                                                                                    |         |
| ACCREDITATIONS                                                                                                    |                                                                                                    |                                                                                                    |         |
| If one or more accreditations is                                                                                                    | required for your taxonomy, enter the a                                                                                                    | ccreditations required fields and click the Add button.                                                                                                    |         |
| Taxonomy 261QB0400X - Birth<br>Commission for Accreditati                                                                                                    | <i>ing</i> requires the following Accreditation<br>ion of Free-standing Birthing Centers                                                                                                    | n Type:                                                                                                    |         |
| - ACCREDITATION - COMMISSIO                                                                                                    | ON FOR ACCREDITATION OF FREE-STAND                                                                                                    | NING BERTHEING CENTERS                                                                                                    |         |
| Accreditation Type<br>* Accreditation =<br>* Effective Date<br>Copy this accreditation to al<br>service locations                                                                                                    | E Commission for Accreditation of Fr E mm/dd/yyyy E mm/dd/yyyy E                                                                                                    | ee-standing Birthing Centers 3 Expiration Date: mm/dd/yyyy                                                                                                    |         |
|                                                                                                    |                                                                                                    |                                                                                                    |         |
|                                                                                                    |                                                                                                    | 6                                                                                                    | Add Cle |
| TIRCATIONS                                                                                                    |                                                                                                    | 4                                                                                                    | Add Cle |
| TIRCATIONS<br>one or more certifications is req                                                                                                    | puired for your taxonomy, enter the cer                                                                                                    | 4<br>tifications required fields and click the Add button.                                                                                                    | Add Cle |
| TIRCATIONS<br>one or more certifications is rea<br>exonomy 261QF0030X - Family                                                                                                    | prired for your taxonomy, enter the car<br>Planning, Non-Surgical requires the                                                                                                    | 4<br>tifications required fields and click the Add button.<br>following Certification Type:                                                                                    | Add Cie |
| Trincations<br>one or more certifications is req<br>exonomy 283QF0030X - Family<br>* Planned Parenthood Agency I                                                                                                    | quired for your taxonomy, enter the cer<br>Planning, Nen-Surgical requires the<br>By Planned Parenthood Federation of A                                                                                                    | 4<br>tifications required fields and click the Add button.<br>following Certification Type:<br>umerica                                                                         | Add Cle |
| TIRCATIONI<br>one or more certifications is req<br>exonomy 263QF0030X - Family<br>• Planned Parenthood Agency I<br>Control Carton - Plannet Plan                                                                                                    | quired for your taxonomy, enter the car<br>Planning, Non-Surgical requires the<br>By Planned Parenthood Federation of A<br>EXTENDIO Alterney By Plannes Passa                                                                                     | 4<br>tifications required fields and click the Add button.<br>following Certification Type:<br>umerica                                                                         | Add Cle |
| TIRCATIONS<br>one of more certifications is rea<br>exonomy 263QF0050X - Family<br>• Planned Parenthood Agency I<br>Certification - Plannes Plan<br>Certification Type:<br>Certification Type:<br>Certification Certification Type:<br>Certification Certification Type:<br>Certification Certification Certification Type:<br>Certification Certification Certification Certification Certification Type:<br>Certification Certification | puired for your taxonomy, enter the car<br>Planning, Non-Surgical requires the<br>By Planned Parenthood Federation of A<br>Extremol Parenthood Agency<br>Planned Parenthood Agency<br>Planned Parenthood Federation of A                          | 4<br>tifications required fields and click the Add button.<br>following Certification Type:<br>merica<br>merica                                                                | Add Cie |
| TIRCATIONS<br>one or more certifications is rea<br>exenuity 263QF0030X - Family<br>* Planned Parenthood Agency I<br>Certification Type:<br>Certification Type:<br>Certification Type:<br>Certification Type:<br>Certification =<br>* State:<br>* Certification =<br>* Effective Date:<br>Copy this certification to all                                                                                                    | puired for your taxonomy, enter the cer<br>Planning. Nen-Surgical requires the<br>By Planned Parenthood Federation of A<br>ENTERIOD Assess BY Planned Parenthood Agency<br>Planned Parenthood Federation of A<br>Damed Parenthood Federation of A | tifications required fields and click the Add button.<br>following Certification Type:<br>menica<br>record Fails Ansiston of Ansiston<br>merica<br>Expiration Date: mm/dd/yyyy | Add     |

Exhibit 16. Accreditation Screen #2

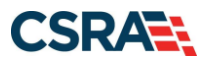

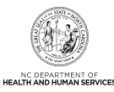

| Step | Action                                                                                                    |
|------|----------------------------------------------------------------------------------------------------|
| 3    | Add Accreditation: Enter <b>Accreditation #</b> , <b>Effective Date</b> , and <b>Expiration Date</b> . If your accreditation does not have an expiration date, leave this field blank.                |
| 4    | Select the Add button.                                                                                                    |
| 5    | Add Certification: Enter <b>State</b> , <b>Certification #</b> , <b>Effective Date</b> , and <b>Expiration Date</b> . If your certification does not have an expiration date, leave this field blank. |
| 6    | Select the Add button.                                                                                                    |

| and a state and a second of the second second second second second second second second second second second se                     | are Anapore requires the following I                                              | Irenne Tuner                                                                                                    |                  |                 |               |
|----------------------------------------------------------------------------------------------------|-----------------------------------------------------------------------------------|----------------------------------------------------------------------------------------------------|------------------|-----------------|---------------|
| Child Placing Assessy By NC 1                                                                                                    | Solution of English Englishes                                                     | All and a state of the state of the state of |                  |                 |               |
| - come instant report of the t                                                                                                    | and the proper periods                                                            |                                                                                                    |                  |                 |               |
| LICENSE - CHILD PLACENS AGES                                                                                                    | CY BY NC DEVISION OF SOCIAL SE                                                    | AVION .                                                                                                    |                  |                 |               |
| License Agency:                                                                                                    | NC Division of Social Services                                                    |                                                                                                    |                  |                 |               |
| License Type:                                                                                                    | Child Placing Agency                                                              |                                                                                                    |                  |                 |               |
| • State:                                                                                                    |                                                                                   | 7                                                                                                    |                  |                 |               |
| • License #i                                                                                                    |                                                                                   |                                                                                                    |                  |                 |               |
| <ul> <li>Effective Date:</li> </ul>                                                                                                 | lass/dd/ywww                                                                      |                                                                                                    | Expiration Date: | mm/dd/yyyyy     |               |
| Copy this license to all service                                                                                                    |                                                                                   |                                                                                                    |                  |                 |               |
| Laur Articles 1                                                                                                    |                                                                                   |                                                                                                    |                  |                 |               |
| IDC4DDASI                                                                                                    |                                                                                   |                                                                                                    |                  |                 | -             |
| IDC#DDAS)                                                                                                    |                                                                                   |                                                                                                    |                  |                 | B Add Clear   |
| f Lionia                                                                                                    |                                                                                   |                                                                                                    |                  |                 | B Add Clear   |
| d Lionse<br>elist a license type from the dro                                                                                       | p down list and provide the license                                               | numbar.                                                                                                    |                  |                 | 8 Add Creat   |
| alect a license type from the dro                                                                                                   | p down list and provide the license                                               | number.                                                                                                    |                  |                 | 8 Add Clear   |
| elect a license type from the dro<br>License Agencys                                                                                | p down list and provide the license                                               | number.                                                                                                    |                  |                 | B and Core    |
| elect a license type from the dro<br>Ucense Agency:<br>Ucense Type:                                                                 | e down list and provide the license<br>Select One<br>Select One                   | number.<br>T                                                                                                    |                  |                 | B [Ant] Cover |
| elect a license type from the dro<br>License Agency:<br>License Agency:<br>State:                                                   | p down list and provide the license<br>Select One<br>Select One<br>I              | number.<br>M                                                                                                    |                  |                 | B [Ant] Cover |
| elect a license type from the dro<br>Ucense Agency:<br>Ucense Type:<br>State:<br>Ucense Agency:                                     | e down list and provide the license<br>Select One<br>Select One                   | number.<br>M                                                                                                    |                  |                 | B [Add Core   |
| elect a license type from the dro<br>License Agency:<br>License Type:<br>State:<br>License #)<br>Effective Date:                    | p down list and provide the license<br>Select One<br>Select One<br>               | number.<br>M                                                                                                    | Expiration Date: | mm/(4)yyyy [8   | B [Add] Core  |
| elect a license type from the dro<br>License Agencyi<br>License Agencyi<br>License Type:<br>State:<br>License #:<br>Effective Date: | p down list and provide the license<br>Select One<br>Select One<br>Select One<br> | number.                                                                                                    | Expiration Date: | mm/66/0000 - 18 | B Add Clear   |
| elect a license type from the dro<br>Ucense Agencyi<br>Ucense Type<br>State:<br>Ucense #)<br>Effective Date:                        | p down list and provide the license<br>                                           | number,                                                                                                    | Expiration Date: | mm/66)0000 🕅    | B And Cour    |

### Exhibit 17. Accreditation Screen #3

| Step | Action                                                                    |
|------|---------------------------------------------------------------------------|
| 7    | Add License: Enter State, License #, Effective Date, and Expiration Date. |
| 8    | Select the Add button.                                                    |
| 9    | Select the Save Location button.                                          |
| 10   | Select the Next button to continue.                                       |

### 3.11 METHOD OF CLAIM/ELECTRONIC SUBMISSION SCREEN

The **Method of Claim/Electronic Submission** screen captures how you will be submitting and/or receiving electronic transactions.

**Note**: For providers submitting electronic 837 claims via a Billing Agent or Clearinghouse or paper claims (when applicable), the billing provider's address on the claim under the Billing NPI must match the address on the provider records; otherwise, the claim will pend.

### 3.12 ASSOCIATE BILLING AGENT SCREEN

The **Associate Billing Agent** screen captures associated Billing Agent(s) information. If you use a billing agent, you must report the billing agent.

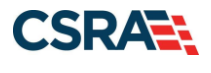

North Carolina Medicaid Management Information System (NCMMIS)

September 25, 2024

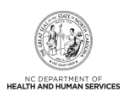

### 3.13 EFT ACCOUNT INFORMATION SCREEN

The **EFT Account Information** screen captures Electronic Funds Transfer (EFT) and Remittance information. All payments are by EFT in NCTracks.

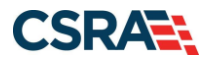

1

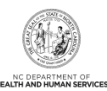

### **3.14 EXCLUSION SANCTION INFORMATION SCREEN**

|                                                                                                    | Contraction of the local data                                                                                                    | (L)                                                                                      |
|----------------------------------------------------------------------------------------------------|----------------------------------------------------------------------------------------------------|------------------------------------------------------------------------------------------|
|                                                                                                    |                                                                                                    | I NCIAd                                                                                  |
| ligibility Prior Approval Claims Referral Code Search <u>Enrollment</u> Administration Tradin                                                                                                    | ng Partner Payment Consent For                                                                                                    | ms Training                                                                              |
| ider Enrollment Ap                                                                                                    |                                                                                                    |                                                                                          |
| clusion Sanction Information                                                                                                    | 6                                                                                                    | AAI                                                                                      |
| dicates a required field                                                                                                    |                                                                                                    | Legend                                                                                   |
| XCLUSION SANCTION INFORMATION                                                                                                    |                                                                                                    |                                                                                          |
| The questions below must be answered for the enrolling provider, its owners, and agent<br>104; 106 and 42 CFR 1002.3.                                                                                                    | ts <sup>†</sup> in accordance with 42 CFR 4                                                                                                    | 55.100; 101                                                                              |
| <ul> <li>* TAn agent is defined as any person who has been delegated the authority to obliga<br/>include managing employees, general managers, business managers, office manager<br/>(EFT) authorized individuals, individual officers, directors, board members, etc.</li> <li>• All applicable adverse legal actions must be reported, regardless of whether any re<br/>nearSine.</li> </ul>                                                                                                    | ste or act on behalf of a provide<br>rs, administrators; Electronic Fu<br>cords were expunged or any app                                                                                                    | r. This may<br>nds Transfer<br>peals are                                                 |
| or each exclusion sanction question answered yes, you must submit a complete copy<br>Consent Order, documentation, and/or final disposition clearly indicating the final resol<br>the supporting documentation.                                                                                                    | v of the applicable criminal comp<br>lution in addition to a written exp                                                                                                    | plaint,<br>planation of                                                                  |
| <ol> <li>A thorough written explanation signed by the subject of the offense if an individual<br/>the subject of the offense is an organization of the occurrence and dated within 6 n<br/>provider's Office Administrator, an owner or managing employee of the occurrence<br/>infraction/conviction date(s) entered and the resolution.</li> </ol>                                                                                                    | al or by the provider's Office Ad<br>nonths of the application date, i<br>including references to the                                                                                                    | ministrator i<br>by the                                                                  |
| 2. All supporting documentation (See Job Aid/FAQ) that relates to the incident.                                                                                                    |                                                                                                    |                                                                                          |
| Failure to submit all of the request information may result in the application being deel<br>Exclusion Sanction Supporting Documentation Job Aid/FAO                                                                                                    | med incomplete.                                                                                                    |                                                                                          |
| <ul> <li>A. Has the applicant, managing employees, owners, or agents ever been convicted o</li> </ul>                                                                                                    | f a felony, had adjudication with                                                                                                    | held on a                                                                                |
| elony, pled no contest to a felony, or entered into a pre-trial agreement for a felony?<br>O Yes O No                                                                                                    | un antista de la composition de la composition de 1995.                                                                                                    |                                                                                          |
| ♥ B. Has the applicant, managing employees, owners, or agents ever had disciplinary a<br>rofessional license held in this or any other state, or has your license to practice ever t<br>my other state or been previously found by a licensing, certifying, or professional stand<br>standards or conditions relating to licensure or certification or the quality of services pro<br>y a licensing, certifying, or professional standards board or agency?<br>○ Yes ○ No                                                                                                    | ction taken against any busines:<br>been restricted, reduced, or revi<br>ards board or agency to have vi<br>vvided, or entered into a Consen                                                                     | s or<br>oked in this<br>iolated the<br>it Order issu                                     |
| C. Has the applicant, managing employees, owners, or agent sever been denied enrol<br>r involuntarily withdrawn from Medicare, Medicaid, or any other government or private h<br>tate; or been employed by a corporation, business, or professional association that has<br>r involuntarily withdrawn from Medicare, Medicaid, or any other government or private h<br>rogram in any state; or ever been directly or indirectly affiliated with a provider or sup<br>terminated, or involuntarily withdrawn from Medicare, Medicaid, CHIP, or any other gover<br>r health insurance program in any state?<br>O Yes O No | liment, been suspended, exclude<br>health care or health insurance g<br>ever been suspended, exclude<br>health care or health care or hea<br>bier that has been suspended, e<br>emment or private health care or | ed, terminat<br>program in a<br>d, terminate<br>alth insurand<br>xcluded<br>r health can |
| Ø. D. Has the applicant, managing employees, owners, or agent sever had suspended py<br>tate; or been employed by a corporation, business, or professional association that eve<br>tedicaid in any state; or ever been directly or indirectly affiliated with a provider or sup<br>tedicare, Medicaid or CHIP in any state?<br>O'Yes O'No                                                                                                    | ayments from Medicare or Medic<br>r had suspended payments from<br>plier that ever had suspended p                                                                                                    | aid in any<br>1 Medicare o<br>ayments fro                                                |
| E. Has the applicant, managing employees, owners, or agents ever had civil monetary<br>ther State or Federal Agency or Program, including the Division of Health Service Regula<br>aid in full?<br>O Yes O No                                                                                                    | y penalties levied by Medicare, Mation (DHSR), even if the fine(s)                                                                                                    | Medicaid, or<br>have been                                                                |
| F. Does the applicant, managing employees, owners, or agents owe money to Medica<br>eeen directly or indirectly affiliated with a provider or supplier that has uncollected debt<br>O Yes O No                                                                                                    | ere or Medicaid that has not bee<br>owed to Medicare, Medicaid, or                                                                                                    | n paid; or e<br>CHIP?                                                                    |
| C. Has the applicant, managing employees, owners, or agents ever been convicted u<br>elated to the neglect or abuse of a patient in connection with the delivery of any healt<br>O Yes O No                                                                                                    | inder federal or state law of a cr<br>h care goods or services?                                                                                                    | riminal offen                                                                            |
| K H. Has the applicant, managing employees, owners, or agents ever been convicted u<br>elating to the unlawful manufacture, distribution, prescription, or dispensing of a control<br>O'Ves O'No                                                                                                    | inder federal or state law of a cr<br>fied substance?                                                                                                    | riminal offen                                                                            |
| <ul> <li>I. Has the applicant, managing employees, owners, or agents ever been convicted of<br/>mbezzlement, breach of fiduciary responsibility, or other financial misconduct?<br/>O'Yes O'No</li> </ul>                                                                                                    | f any criminal offense relating to                                                                                                    | fraud, thef                                                                              |
| * J. Has the applicant, managing employees, owners, or agent sever been found to have<br>gulations governing North Carolina's Medicaid program or any other state's Medicaid pr<br>ealth care or health insurance program and been sanctioned accordingly; or ever been<br>r supplier that had its Medicare, Medicaid, or CHIP billing privileges denied or revoked?<br>O'Ves O'No                                                                                                    | ve violated federal or state laws<br>ogram or any publicly funded fed<br>directly or indirectly affiliated wi                                                                                                    | , rules, or<br>deral or stat<br>ith a provide                                            |
| K. Has the applicant, managing employees, owners, or agents ever been convicted of<br>infor traffic violation?<br>O Yes O No                                                                                                    | f an offense against the law oth                                                                                                    | er than a                                                                                |
| L. Has the enrolling provider had any liability insurance carrier canceled, refused cove<br>ave any procedures been excluded from coverage?<br>O Yes O No                                                                                                    | erage, or rated up because of ur                                                                                                    | nusual rísk o                                                                            |
| M. Has the enrolling provider ever practiced without liability coverage?                                                                                                    |                                                                                                    |                                                                                          |
| <ul> <li>K N. Does the enrolling provider have any medical, chemical dependency or psychiatric<br/>bility to practice medicine or surgery or to perform the essential functions of your posit</li> <li>Core - Core</li> </ul>                                                                                                    | conditions that might adversely<br>ion?                                                                                                    | affect your                                                                              |
| K O. Has the enrolling providers hospital and/or Clinic privileges ever been limited, restri<br>ot renewed, or have you voluntarily surrendered or limited your privileges during or unde<br>uch actions pending?<br>O'Yes O'No                                                                                                    | icted, reduced, suspended, revo<br>er the threat of an investigation                                                                                                    | ked, denied<br>or are any                                                                |
| # P. Has the enrolling provider had a professional liability claim assessed against them in<br>rofessional liability cases pending against them?<br>OYes ONo                                                                                                    | n the past five years or are ther                                                                                                    | e any                                                                                    |
|                                                                                                    |                                                                                                    |                                                                                          |

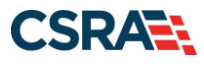

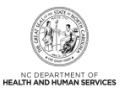

### Exhibit 18. Exclusion Sanction Information Screen

| Step | Action                                                                                                    |
|------|----------------------------------------------------------------------------------------------------|
| 1    | Select <b>Yes</b> or <b>No</b> . When <b>Yes</b> is selected for a question, the <b>Infraction/Conviction Dates</b> section displays. Select the <b>Add</b> button to add an Infraction/Conviction Date.                                                                                                    |
|      | For each question answered <b>Yes</b> , you must attach or submit a complete copy of the applicable criminal complaint or disciplinary action, Consent Order, documentation regarding recoupment/repayment settlement action, and/or final disposition clearly indicating the final resolution. Submitting a written explanation in lieu of supporting documentation may result in the denial of the application. |
|      | Disclosure of adverse legal actions may not preclude participation with the NC Medicaid Program; however, full and accurate disclosure is critical to determining an applicant's eligibility for participation with the NC Medicaid Program and is required by federal law (see 42 CFR Chapter IV, part 455, Subpart B).                                                                                          |
|      | <b>Note</b> : All applicable adverse legal actions must be reported, regardless of whether any records were expunged or any appeals are pending.                                                                                                    |

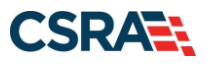

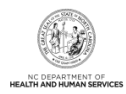

### 3.15 REVIEW APPLICATION SCREEN

By selecting the **Review Application** button, you will be presented with a window that will allow you to open a PDF file of your application, which you can print and review for accuracy before submitting.

| Review Application                                                                                                    | 🖨   A- A+   Help                                                        |
|----------------------------------------------------------------------------------------------------|-------------------------------------------------------------------------|
| ELECTRONIC SIGNATURE - EMAIL CONFIRMATION                                                                                                    |                                                                         |
| <ul> <li>Please confirm that the email address below is correct. If you don't already have Electronic Signature PIN will be sent to this address upon submitting the next access to this email address to retrieve/reset your PIN and complete this Online</li> <li>If the email below is incorrect, you may now navigate back to the <u>Basic Information page</u> to store your change.)</li> </ul> | e one, an<br>page. You will need<br>Application.<br><u>tion page</u> to |
| Contact Email: abc@123.com                                                                                                    |                                                                         |
| REVIEW APPLICATION                                                                                                    |                                                                         |
| To review your application in Adobe PDF format, click ' <b>Review Application</b> ' below. If<br>successfully completed all required information for your provider enrollment application<br>the information is complete and accurate, you may proceed to the Attachments/Sub<br>Application page by clicking ' <b>Next</b> '.                                                                        | if you have<br>on and are satisfied<br>bmit Electronic<br>1             |
| Review                                                                                                    | w Application 🔎                                                         |
|                                                                                                    | 2                                                                       |
| (( Previous                                                                                                    | Next »                                                                  |

Exhibit 19. Review Application Screen

| Step | Action                                |
|------|---------------------------------------|
| 1    | Select the Review Application button. |
| 2    | Select the Next button to continue.   |

### 3.16 SIGN AND SUBMIT ELECTRONIC APPLICATION SCREEN

The **Sign and Submit Electronic Application** screen allows you to electronically sign the application. It lists additional required documents with an option to electronically upload and attach the documents to the application.

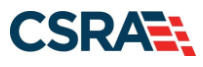

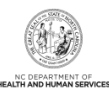

|                                                                                                    | ronic application                                                                                                    |                                                                                                    |                                                                                                  | AA 📾                                                       | H      |
|----------------------------------------------------------------------------------------------------|----------------------------------------------------------------------------------------------------|----------------------------------------------------------------------------------------------------|--------------------------------------------------------------------------------------------------|------------------------------------------------------------|--------|
| dicates a required field                                                                                                    |                                                                                                    |                                                                                                    |                                                                                                  | Legend                                                     |        |
| for any reason you navigate :                                                                                                    | away from this page without clicking '                                                                                                    | Submit Now', you will be required                                                                                                    | i to re-enter the informat                                                                       | ion.                                                       |        |
| LECTRONIC SIGNATURE CONTIRMATIC                                                                                                    |                                                                                                    |                                                                                                    |                                                                                                  |                                                            |        |
| Attestation: I have read and a<br>the documents submitted with<br>current as of the date this elec<br>nay subject me to administrati                                                                                                    | agreed to the terms and conditions of<br>the application/errollment documents<br>ctronic document is submitted. I do he<br>rve, civil, or criminal liability.                                                                                                    | participation. By submitting this<br>/Administrative Participation Agr<br>reby attest that any falsification                                                                    | form, I confirm the inform<br>eement are true, accurat<br>h, omission, or concealme              | nation contained<br>e, complete, and<br>nt of material fac | n<br>t |
| • Login ID (NCID):                                                                                                    |                                                                                                    | 2 . Password:                                                                                                    |                                                                                                  |                                                            |        |
|                                                                                                    | Eorgot Login IQ                                                                                                    |                                                                                                    | Eorgot Password                                                                                  |                                                            |        |
| If there is a PIN already as<br>ID (NCID) and Password an<br>Please contact the CSRA C     2 PIN:                                                                                                    | mociated with this NCID, please use it<br>of clicking the "Forgot PIM" link. The PI<br>Call center at 800-688-6696 if y<br>Eorgot PIN                                                                                                    | now. If you have forgotten you<br>N will be sent to your email addr<br>rou have any trouble with yo                                                                             | r PDA, you may reset it by<br>ess.<br>our Electronic Signatur                                    | v entering you Loy<br>re PIN Number.                       | pin    |
|                                                                                                    |                                                                                                    |                                                                                                    |                                                                                                  |                                                            |        |
| Please review the document:<br>• Trading Partner Agreement<br>• Agreement and Attestation                                                                                                    | s you are going to electronically sign.<br>I<br>M                                                                                                    |                                                                                                    |                                                                                                  |                                                            |        |
| Please review the document<br>• Trading Partner Agreement<br>• Agreement and Attestation                                                                                                    | s you are going to electronically sign.                                                                                                    |                                                                                                    |                                                                                                  |                                                            |        |
| Please review the document<br>• Trading Partner Agreement<br>• Agreement and Attestation<br>Equilate Attackets<br>3301 Benon Dr. RALENDH, INC 2760                                                                                                    | s you are going to electronically sign.                                                                                                    |                                                                                                    |                                                                                                  |                                                            |        |
| Please review the documents<br>• Trading Partner Agreement<br>• Agreement and Attestation<br>fountil Attracements<br>3301 Benson Dr., RALEGH, MC 2766<br>Your application indicates tha                                                                                                    | s you are going to electronically sign.<br>1<br>18<br>09-7362<br>It you are enrolling as:                                                                                                    |                                                                                                    |                                                                                                  |                                                            |        |
| Please review the documents<br>• Trading Partner Agreement<br>• Agreement and Attestation<br>Equilib Attackets<br>300 Benoon Dr. RALEXH4, INC 2760<br>Your application indicates tha<br>• RESPIRATORY, DEVELOPM                                                                                                    | s you are going to electronically sign.<br>20<br>27-7362<br>It you are enrolling as:<br>ENTAL, REHABILITATIVE AND RESTOR                                                                                                    | ATIVE SERVICE PROVIDERS, Phys                                                                                                    | scal Therapist, None                                                                             |                                                            |        |
| Please review the documents<br>• Trading Partner Agreement<br>• Agreement and Attestation<br>Equific ATTACHINGS<br>3301 Benson Dr., RALEIGH, NC 2760<br>Your application indicates that<br>• RESPIRATORY, DEVELOPM<br>The following documents are in                                                                                                    | s you are going to electronically sign.<br>10<br>10<br>10<br>10<br>10<br>10<br>10<br>10<br>10<br>10                                                                                                    | ATTVE SERVICE PROVIDERS, Phys<br>Application, They can be submit                                                                                                    | scal Therapist, None<br>ted electronically and/or                                                | by regular mail.                                           |        |
| Please review the documents<br>• Trading Partner Agreement<br>• Agreement and Attestation<br>Touris ATTACANING<br>1301 Benson Dr., RALEIGH, NC 2760<br>Your application indicates this<br>• RESPIRATORY, DEVELOPM<br>The following documents are<br>• No Required Attachments                                                                                                    | s you are going to electronically sign.<br>10<br>09-7362<br>If you are enrolling as:<br>ENTAL, REHABILITATIVE AND RESTOR<br>required with your Provider Enrolment<br>is for the Taxonomy                                                                                                    | ATIVE SERVICE PROVIDERS, Phys<br>Application. They can be submit                                                                                                    | ical Therapist, None<br>ted electronically and/or                                                | by regular mail.                                           |        |
| Please review the documents<br>• Trading Partner Agreement<br>• Agreement and Attestation<br>(QUHE ATTACKENTS<br>IDDI Benon Dr. RALEIOH, INC 2766<br>Your application indicates tha<br>• RESPIRATORY, DEVELOPM<br>The following documents are<br>• No Required Attachments                                                                                                    | s you are going to electronically sign.<br>10<br>109-7362<br>If you are enrolling as:<br>ENTAL, REHABILITATIVE AND RESTOR<br>required with your Provider Enrollment<br>I for the Taxonomy                                                                                                    | ATIVE SERVICE PROVIDERS, Phys<br>Application. They can be submit                                                                                                    | scal Therapist, None<br>ted electronically and/or                                                | by regular mail.                                           |        |
| Please review the documents<br>• Trading Partner Agreement<br>• Agreement and Attestation<br>squirill ATTACHINGS<br>SIDI Benon Dr. RALEICH, NC 2760<br>Your application indicates tha<br>• RESPIRATORY, DEVELOPM<br>The following documents are i<br>• No Required Attachments<br>while APPLICATION Sobwistion                                                                                                    | s you are going to electronically sign.<br>III<br>09-7362<br>If you are enrolling as:<br>ENTAL, REHABILITATIVE AND RESTOR<br>required with your Provider Enrollment<br>is for the Taxonomy                                                                                                    | ATTIVE SERVICE PROVIDERS, Phys<br>Application. They can be submit                                                                                                    | sical Therapist, None<br>ted electronically and/or                                               | by regular mail.                                           |        |
| Please review the document)  • Trading Paction: Agreement • Agreement and Attestation tquists ATTACKNINTS USEI Benson Dr., RALEIGH, INC 2760 Your application indicates this • RESPIRATORY, DEVELOPM The following documents are in • No Required Attachments wure APPUCATION Solewistion fou may now submit your Onlin oungieled application for your                                                                                                    | s you are going to electronically sign.<br>a<br>09-7362<br>et you are enrolling as:<br>ENTAL, REHABILITATIVE AND RESTOR<br>required with your Provider Enrolment<br>is for the Taxonomy<br>he Application by clicking 'Submit Nov<br>records.                                                                                                    | ATTIVE SERVICE PROVIDERS, Phys<br>Application. They can be submit<br>of below. After submitting you wi                                                                          | ical Therapist, None<br>ted electronically and/or<br>il have the option to print                 | by regular mail.<br>t.a copy of the                        |        |
| Please review the documents                                                                                                    | s you are going to electronically sign.<br>10<br>10<br>10<br>10<br>10<br>10<br>10<br>10<br>10<br>10                                                                                                    | ATTIVE SERVICE PROVIDERS, Phys<br>Application. They can be submit<br>of below. After submitting you wi<br>in the next page.                                                     | ical Therapist, None<br>ted electronically and/or<br>If have the option to print                 | by regular mail.                                           |        |
| Please review the documents                                                                                                    | s you are going to electronically sign.<br>10<br>10<br>10<br>10<br>10<br>10<br>10<br>10<br>10<br>10                                                                                                    | ATTIVE SERVICE PROVIDERS, Phys<br>Application. They can be submit<br>of below. After submitting you wi<br>in the next page.<br>Sion and the attached files will n               | scal Therapist, None<br>ted electronically and/or<br>8 have the option to print<br>ot be saved.  | by regular mail.                                           |        |
| Plase review the documents  • Trading Partner Agreement  • Agreement and Attestation  Reveal Attackets  Resplication indicates tha  • RESPIRATORY, DEVELOPM The following documents are  • No Required Attachments  wLine APPLICATION Subjection  rou may now subjection for your  rou will also receive instruction  oter: If you cick 'Subject Late                                                                                                    | s you are going to electronically sign.<br>10<br>10<br>10<br>10<br>10<br>10<br>10<br>10<br>10<br>10                                                                                                    | ATIVE SERVICE PROVIDERS, Phys<br>Application. They can be submit<br>of below. After submitting you wi<br>in the next page.<br>fion and the attached files will n                | acal Therapist, None<br>ted electronically and/or<br>if have the option to print<br>of be saved. | by regular mail.                                           |        |
| Please review the documents  • Trading Partner Agreement  • Agreement and Attestation  Council Artistation  Council Artistation  • No Required Attachments  • No Required Attachments  • No Required Attachments  • No Required Attachments  • No Required Attachments  • No Required Attachments  • No Required Attachments  • No Required Attachments  • No Required Attachments  • No Required Attachments  • No Required Attachments  • No Required Attachments  • Trading now submit your Onlin  council Age council a set of the set of the set of th | s you are going to electronically sign.  B  OP-7362  If you are enrolling as: ENTAL, REHABILITATIVE AND RESTOR required with your Provider Enrollment is for the Taxonomy  The Application by clicking 'Submit Nov records.  Its to finalize the application process o  s' button, electronic signature informa Submit Later                                                                                                    | ATIVE SERVICE PROVIDERS, Phys<br>Application. They can be submit<br>of below. After submitting you wi<br>in the next page.<br>Son and the attached files will n                 | acal Therapist, None<br>ted electronically and/or<br>il have the option to print<br>of be saved. | by regular mail.                                           |        |
| Please review the documents<br>• Trading Partner Agreement<br>• Agreement and Attestation<br>Isgunits Attackelosts<br>ISBN Benson Dr. RALEIGH, HC 2760<br>Your application indicates this<br>• RESPIRATORY, DEVELOPM<br>• RESPIRATORY, DEVELOPM<br>• No Required Attachments<br>• No Required Attachments<br>HLIE APPLICATION Subjection<br>roungisted application for your<br>four will also receive instruction<br>office If you click 'Submitt Late                                                                                                    | s you are going to electronically sign.  9 09-7362 OP-7362 OP- | ATIVE SERVICE PROVIDERS, Phys<br>Application. They can be submit<br>of below. After submitting you wi<br>in the next page.<br>Sion and the attached files will n                | acal Therapist, None<br>ted electronically and/or<br>Il have the option to print<br>ot be saved. | by regular mail.                                           |        |
| Please review the document) • Trading Partner Agreement • Agreement and Attestation Equite ATTackeloffs 3301 Benson Dr. RALEIGH, HC 2760 Your application indicates tha • RESPIRATORY, DEVELOFM • RESPIRATORY, DEVELOFM • No Required Attachments HLIE APPLICATION Submits your Onlin roumlated application for your four may now submit your Onlin roumlated application for your four will also receive instructor oite: If you click 'Submit Late pressos                                                                                                    | s you are going to electronically sign.<br>a<br>of 7362<br>of you are enrolling as:<br>ENTAL, REHABILITATIVE AND RESTOR<br>required with your Provider Enrollment<br>is for the Taxonomy<br>the Application by clicking 'Submit Nov<br>records.<br>Its to finalize the application process of<br>ar button, electronic signature informa-<br>Submit Later                                                                                                    | ATIVE SERVICE PROVIDERS, Phys<br>Application. They can be submit<br>of below. After submitting you wi<br>in the next page.<br>Gon and the attached files will n<br>g Submit Now | acal Therapist, None<br>ted electronically and/or<br>8 have the option to print<br>of be saved.  | by regular mail.                                           |        |

### Exhibit 20. Sign and Submit Electronic Application Screen

| Step | Action                                                                                                    |
|------|----------------------------------------------------------------------------------------------------|
| 1    | Enter User ID.                                                                                             |
| 2    | Enter Password.                                                                                            |
| 3    | Enter PIN.                                                                                                 |
| 4    | Select the <b>Trading Partner Agreement</b> and/or <b>Agreement and Attestations</b> links to review each. |
| 5    | Select the Submit Now or Submit Later buttons to submit.                                                   |

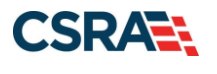

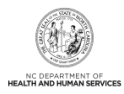

### 3.17 FINAL STEPS SCREEN

The **Final Steps** screen informs you that the application submission is complete. This screen also contains the final steps that you must take in order to complete the application process (supplemental documents required). You can also download a PDF copy of the submitted application.

| Final Steps                                                                                                    | 🖨   A A      | <u>Help</u> |
|----------------------------------------------------------------------------------------------------|--------------|-------------|
| k indicates a required field                                                                                                    | Legend       | •           |
| ONLINE SUBMISSION COMPLETE                                                                                                    |              | ?           |
| Thank you for submitting the online portion of your application.<br>Please save/print the following documents for your records<br>• <u>Online Application</u><br>• <u>Cover Sheet</u><br>Now that you have submitted your online application, you will not be able to retrieve the application or reprint application documents. |              |             |
| ELECTRONIC ATTACHMENTS<br>If you need to submit electronic attachments, you may do so at this time by clicking the Upload Documents button below. You can also submit e                                                                                                    | electronic   | ?           |
| attachments on the Status Management Page.                                                                                                    | Upload Docum | ents        |

### Exhibit 21. Final Steps Screen

| Step | Action                                                                                                    |
|------|----------------------------------------------------------------------------------------------------|
| 1    | Print/save <b>Online Application</b> and/or <b>Review Agreement</b> . This will be the only opportunity to save, download, or print the PDFs. |
| 2    | If any documents need to be attached select the Upload Documents button.                                                                      |
| 3    | Select the Provider Enrollment Status and Management Home link.                                                                               |

### 3.18 UPLOAD DOCUMENTS SCREEN

The **Upload Documents** screen allows you to upload any additional relevant documents associated with a submitted application.

|                       | Upload Documents                                                                                                    |
|-----------------------|----------------------------------------------------------------------------------------------------|
| Quick Links           | * indicates a required field Legend                                                                                                    |
| Status and Management | ELECTRONIC ATTACHMENTS                                                                                                    |
|                       | Only one file can be submitted at a time. File cannot be more than 25 MB.                                                                                                    |
|                       | The following file types may be attached: MS-Word, MS-Excel, WordPerfect, MS-Write, Open Office, text, Power Point, Zip, PageMaker, Adobe PDF, image(TIFF, JPEG, GIF, PNG).                                      |
|                       | To upload a file:                                                                                                    |
|                       | 1. Click the Browse button.                                                                                                    |
|                       | 2. Locate the file and Add. Note: The file name will display to the right of the Browse button.                                                                                                    |
|                       | 3. Click the Upload File button to submit the file to NCTracks.                                                                                                    |
|                       | 4. When the upload is successful, a message will be displayed with the file name. If you wish to print a record of submitted attachments, click the printer icon located in the right hand corner of the screen. |
|                       | 1 Browse NCTracks_CSS_analysis.docx upload file                                                                                                    |

### Exhibit 22. Upload Documents Screen

| Step | Action                                                                                                    |
|------|----------------------------------------------------------------------------------------------------|
| 1    | Select the <b>Browse</b> button to locate the file and add.<br><b>Note</b> : The file name will display to the right of the <b>Browse</b> button. |
| 2    | Select the Upload File button to submit the file to NCTracks.                                                                                     |

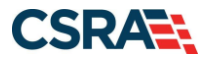

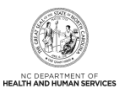

You will receive an "Upload Successful" message upon a successful upload of additional documents. The message will also display the file name of the document that was successfully uploaded. If you want to print a record of submitted attachments, select the printer icon located in the upper right corner of the screen.

|             | Exhibit 23 Unload Documents Screen – Printer Icon | _   |        |        |
|-------------|---------------------------------------------------|-----|--------|--------|
| Quick Links | R indicates a required field                      | -   | Legend | *      |
|             | Upload Documents                                  | 3_≞ | AA     | i Help |

| Step | Action                                                                     |
|------|----------------------------------------------------------------------------|
| 3    | Select the <b>printer icon</b> to print a record of submitted attachments. |

### 3.19 STATUS AND MANAGEMENT SCREEN

The Status and Management screen displays categories of applications.

The **Status and Management** screen allows the provider to manage all of their enrollment information for the application process, such as submitted applications; saved applications; MCRs; and Re-verification, Re-enrollment, Fingerprinting Required, and Maintain Eligibility applications.

The status of all submitted applications displays on this screen, allowing the provider to determine if their application is in review, has been abandoned or returned, or has an approved status.

From the **Submitted Applications** section, providers can pay application required fees by selecting the **Pay Now** hyperlink; withdraw a previously submitted application by selecting the **Withdraw** hyperlink; or upload supporting documents, when requested, by selecting the **Upload Documents** hyperlink. Additionally, CSRA uses the **Submitted Applications** section to advise providers of incomplete applications.

CSRA may return an application and send the OA an Application Incomplete letter. When the **Returned** hyperlink is selected, the provider will be redirected to the Application Incomplete letter, which contains details of the incorrect information received. After reviewing the incorrect information indicated in the letter, if the provider agrees that the information is incorrect, the OA should navigate to the **Status and Management** screen and withdraw the application. The provider can also respond to the Application Incomplete letter advising that the information is incorrect and requesting that CSRA withdraw the application. If CSRA withdraws the application, the Application Withdrawal letter is sent to the Message Center Inbox. Withdrawal letters for initial enrollment applications will be sent to the OA's e-mail address.

Applications withdrawn by CSRA or the provider will have a "Withdrawn" status in the **Submitted Applications** section. CSRA-withdrawn applications will always be accompanied by a withdrawn letter. Providers do not receive correspondence when the withdrawal is completed in the Provider Portal.

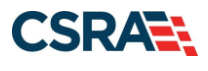

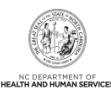

| alaama ta Dra                                                                                                    | vider Farallmont                                                                                                    | Status Management                                               |                     |                                                                                                    |                                                                                            |                                                                                                    |                                                                     |
|----------------------------------------------------------------------------------------------------|----------------------------------------------------------------------------------------------------|-----------------------------------------------------------------|---------------------|----------------------------------------------------------------------------------------------------|--------------------------------------------------------------------------------------------|----------------------------------------------------------------------------------------------------|---------------------------------------------------------------------|
| ase choose from                                                                                                    | the options below to                                                                                                    | o manage your enrollmer                                         | t<br>nt status.     |                                                                                                    |                                                                                            |                                                                                                    |                                                                     |
|                                                                                                    |                                                                                                    |                                                                 |                     |                                                                                                    |                                                                                            |                                                                                                    |                                                                     |
| SUBMITTED APPLI                                                                                                    | CATIONS                                                                                                    |                                                                 |                     |                                                                                                    |                                                                                            |                                                                                                    |                                                                     |
| <ul> <li>RECORD RESUL</li> <li>NPI/Atypical</li> </ul>                                                                                                    | Name                                                                                                    | DBA Name                                                        |                     | Application Type                                                                                                    | Submit Date                                                                                | Status                                                                                                    |                                                                     |
| ID                                                                                                    |                                                                                                    |                                                                 | ENROLI              | I MENT                                                                                                    | 03/20/2019                                                                                 | Withdraw, Pay Now, Up                                                                                                    | load Documer                                                        |
|                                                                                                    |                                                                                                    |                                                                 | DE LIER             |                                                                                                    | 00/20/2025                                                                                 | - Payment Pending                                                                                                    |                                                                     |
|                                                                                                    |                                                                                                    |                                                                 | RE-VER              |                                                                                                    | 03/20/2019                                                                                 | Withdrawn                                                                                                    |                                                                     |
|                                                                                                    |                                                                                                    |                                                                 | ABBRE               | VIATED                                                                                                    | 12/20/2018                                                                                 | Manage Change Reques                                                                                                    | t Complete                                                          |
|                                                                                                    |                                                                                                    |                                                                 | MITLD               | UTONO PIMIMO                                                                                                    |                                                                                            |                                                                                                    |                                                                     |
| SAVED APPLICATI<br>Please remembe<br>within 90 days,                                                                                                    | ONS                                                                                                    | on must be submitted to                                         | MANAG               | E CHANGE REQUEST                                                                                                    | 10/26/2018                                                                                 | Withdraw, Upload Docu<br><u>Returned</u><br>was created. If not co                                                                        | ments -                                                             |
| SAVED APPLICATI<br>Please remembe<br>within 90 days,                                                                                                    | ONS                                                                                                    | on must be submitted to<br>ication will be deleted.             | MANAG               | E CHANGE REQUEST                                                                                                    | 10/26/2018                                                                                 | Withdraw, Upload Docur<br><u>Returned</u><br>was created. If not co                                                                       | ments -                                                             |
| SAVED APPLICATI<br>Please remembe<br>within 90 days,<br>Record Res<br>Select NPI/At                                                                                              | ons<br>r that your applicati<br>the incomplete appl<br><b>uLTS</b><br><b>ypical ID</b>                                                           | on must be submitted to<br>ication will be deleted.<br>Name ZIP | MANAG               | Within 90 days of t                                                                                                    | 10/26/2018<br>the date it w                                                                | Withdraw, Upload Docur<br><u>Returned</u><br>was created. If not co<br>ication Create Date                                                | ompleted                                                            |
| SAVED APPLICATI<br>Please remembe<br>within 90 days,<br>- RECORD RES<br>Select NPI/At<br>C                                                                                       | ONS                                                                                                    | on must be submitted to<br>ication will be deleted.<br>Name ZIP | Code Re-            | Within 90 days of t<br>Application Type                                                                                 | 10/26/2018<br>the date it v<br>e Appl<br>02/11,                                            | Withdraw, Upload Docur<br>Returned<br>was created. If not co<br>ication Create Date<br>/2011                                              | Example ted                                                         |
| SAVED APPLICATI<br>Please remembe<br>within 90 days,<br><b>RECORD RES</b><br>Select NPI/At<br>C<br>C                                                                             | ONS                                                                                                    | on must be submitted to<br>ication will be deleted.<br>Name ZIP | Code<br>Re-<br>Mai  | Within 90 days of t<br>Application Type<br>-verification<br>nage Change Requi                                           | 10/26/2018<br>the date it w<br>e Appli<br>02/11,<br>est 02/11,                             | Withdraw, Upload Docur<br>Returned<br>was created. If not co<br>ication Create Date<br>/2011<br>/2011                                     | ments -<br>perpleted<br>02/11/2011<br>02/11/2011                    |
| SAVED APPLICATI<br>Please remembe<br>within 90 days,<br>RECORD RES<br>Select NPI/At<br>C<br>C                                                                                    | ONS<br>r that your applicati<br>the incomplete appl<br>utts<br>ypical ID                                                                         | on must be submitted to<br>ication will be deleted.<br>Name ZIP | Code<br>Re-<br>Man  | within 90 days of t<br>Application Type<br>-verification<br>nage Change Requi                                           | 10/26/2018<br>the date it w<br>02/11,<br>est 02/11,                                        | Withdraw, Upload Docur<br>Returned<br>was created. If not co<br>ication Create Date<br>/2011<br>/2011                                     | Last Save           02/11/2011           02/11/2011           Resum |
| SAVED APPLICATI<br>Please remembe<br>within 90 days,<br><b>RECORD RES</b><br>Select NPI/At<br>C<br>C                                                                             | ONS                                                                                                    | on must be submitted to<br>ication will be deleted.<br>Name ZIP | Code<br>Re-<br>Ma   | Within 90 days of t<br>Application Type<br>-verification<br>nage Change Reque                                           | 10/26/2018<br>the date it v<br>e Appli<br>02/11,<br>est 02/11,                             | Withdraw, Upload Docur<br>Returned<br>was created. If not co<br>ication Create Date<br>/2011<br>/2011                                     | Last Save<br>02/11/2011<br>02/11/2011<br>Resum                      |
| SAVED APPLICATI<br>Please remembe<br>within 90 days,<br>RECORD RES<br>Select NPI/At<br>C<br>C<br>RE-ENROLL                                                                       | 0115<br>r that your applicati<br>the incomplete appl<br>utts<br>ypical ID                                                                        | on must be submitted to<br>ication will be deleted.<br>Name ZIP | Code Re-<br>Manager | within 90 days of t<br>Application Type<br>-verification<br>nage Change Requ                                            | 10/26/2018<br>the date it of<br>02/11,<br>est 02/11,                                       | Withdraw, Upload Docur<br>Returned<br>was created. If not co<br>ication Create Date<br>/2011<br>/2011                                     | Last Save<br>02/11/2011<br>02/11/2011<br>Resum                      |
| SAVED APPLICATI<br>Please remembe<br>within 90 days,<br>RECORD RES<br>Select NPI/At<br>C<br>C<br>RE-ENROLL                                                                       | ONS<br>r that your applicati<br>the incomplete appl<br>utts<br>ypical ID                                                                         | on must be submitted to<br>ication will be deleted.<br>Name ZIP | Code Re-<br>Manager | within 90 days of t<br>Application Type<br>-verification<br>nage Change Requi                                           | 10/26/2018<br>the date it w<br>02/11,<br>est 02/11,                                        | Withdraw, Upload Docur<br>Returned<br>was created. If not co<br>ication Create Date<br>/2011<br>/2011                                     | Last Save<br>02/11/201:<br>02/11/201:<br>Resum                      |
| SAVED APPLICATI<br>Please remembe<br>within 90 days,<br>- RECORD RES<br>Select NPI/At<br>C<br>C<br>RE-ENROLL<br>The following pr<br>to re-enroll, the                            | ONS                                                                                                    | on must be submitted to<br>ication will be deleted.<br>Name ZIP | MANAG               | within 90 days of t<br>Application Type<br>-verification<br>nage Change Reque                                           | 10/26/2018<br>the date it v<br>02/11,<br>est 02/11,<br>select the a                        | Withdraw, Upload Docur<br>Returned<br>was created. If not co<br>ication Create Date<br>/2011<br>/2011                                     | Last Save<br>02/11/2011<br>02/11/2011<br>Resum                      |
| SAVED APPLICATI<br>Please remembe<br>within 90 days,<br>Record Res<br>Select NPI/At<br>C<br>C<br>RE-ENROLL<br>The following pr<br>to re-enroll, the<br>RECORD RES                | ONS                                                                                                    | on must be submitted to<br>ication will be deleted.<br>Name ZIP | MANAG               | E CHANGE REQUEST<br>within 90 days of t<br>Application Type<br>-verification<br>nage Change Reque<br>terminated. Please | 10/26/2018<br>the date it w<br>02/11<br>est 02/11<br>select the a                          | Withdraw, Upload Docur<br>Returned<br>was created. If not co<br>ication Create Date<br>/2011<br>/2011                                     | Exact Save<br>02/11/2011<br>02/11/2011<br>Resum                     |
| SAVED APPLICATI<br>Please remembe<br>within 90 days,<br>RECORD RES<br>Select NPI/At<br>C<br>C<br>RE-ENROLL<br>The following pr<br>to re-enroll, the<br>RECORD RES<br>Select      | ons<br>r that your applicati<br>the incomplete appl<br>utts<br>ypical ID<br>ovider accounts ass<br>n click 'Submit'.<br>utts<br>NPI/Atypical ID  | on must be submitted to<br>ication will be deleted.<br>Name ZIP | MANAG               | within 90 days of t<br>Application Type<br>-verification<br>nage Change Requi                                           | 10/26/2018<br>the date it of<br>02/11<br>est 02/11,<br>select the a<br>ZIP Code            | Withdraw, Upload Docur<br>Returned<br>was created. If not co<br>ication Create Date<br>/2011<br>/2011<br>/2011<br>/2011                   | Last Save<br>02/11/2011<br>02/11/2011<br>Resum                      |
| SAVED APPLICATI<br>Please remembe<br>within 90 days,<br>RECORD RES<br>Select NPI/At<br>C<br>C<br>RE-ENROLL<br>The following pr<br>to re-enroll, the<br>RECORD RES<br>Select<br>C | ons<br>r that your applicati<br>the incomplete appli<br>utts<br>ypical ID<br>ovider accounts ass<br>n click 'Submit'.<br>utts<br>NPI/Atypical ID | on must be submitted to<br>ication will be deleted.<br>Name ZIP | MANAG               | within 90 days of t<br>Application Type<br>-verification<br>nage Change Requi                                           | 10/26/2018<br>the date it of<br>02/11<br>est 02/11<br>select the a<br>zIP Code<br>509-4916 | Withdraw, Upload Docur<br>Returned  was created. If not co  ication Create Date /2011 /2011  account with which yo  Terminatio 01/25/2011 | Last Save<br>02/11/2011<br>02/11/2011<br>Resum<br>ou would like     |

Exhibit 24. Status and Management Screen #1

| Step | Action                                                                                                    |
|------|----------------------------------------------------------------------------------------------------|
| 1    | Submitted Applications: Allows you to view the status of a submitted provider enrollment application.                                                                                                    |
|      | • Abandoned: Supporting documents were not electronically uploaded by the due date in the incomplete letter or the NC Application Fee was not paid within 30 days of the submission of the application.                               |
|      | <ul> <li>In Review: Application is being reviewed by CSRA or State.</li> </ul>                                                                                                    |
|      | • <b>Returned:</b> Application was returned to the provider needing additional documentation from the provider. When the <b>Returned</b> hyperlink is selected, the provider will be redirected to the Application Incomplete letter. |
|      | Denied: The provider's participation in the program has been denied.                                                                                                    |
|      | Approved: The provider's participation in the program has been approved.                                                                                                    |
|      | Withdrawn: CSRA or the provider has withdrawn the application.                                                                                                    |

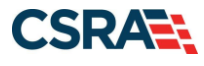

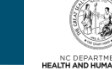

| Step | Action                                                                                                    |
|------|----------------------------------------------------------------------------------------------------|
|      | <ul> <li>MCR Comp (Manage Change Request Complete): The provider requested a change that does not require review; therefore, this change was instantly completed.</li> <li>ME Comp (Maintain Eligibility Complete): The provider's Maintain Eligibility does not require review; therefore, this request was instantly completed.</li> <li>Pymt Pend (Payment Pending): Records indicate that the provider has made a payment at PayPoint. It may take up to 48 hours to verify a payment.</li> <li>Pay Now: The provider can select the Pay Now link to make a payment on the PayPoint website. It may take up to 48 hours to verify a payment.</li> <li>Withdraw: The provider can select the Withdraw link to withdraw the application.</li> <li>Upload Documents: The provider can select this link to electronically attach documents to the application.</li> </ul> |
| 2    | Saved Applications: Allows you to resume a saved provider enrollment application.                                                                                                    |
| 3    | Re-enroll: Allows you to re-enroll a terminated provider enrollment account.                                                                                                    |

| equest, t        | nen click ' <b>Update</b> '. | ryour NCID are active. Please select the |            | to submit a Manage | change |
|------------------|------------------------------|------------------------------------------|------------|--------------------|--------|
| RECORD<br>Select | RESULTS<br>NPI/Atypical ID   | Name                                     | ZIP Code   | Begin Date         | Stati  |
| 0                |                              |                                          | 27502-0000 | 12/05/2012         | Active |
| $\odot$          |                              |                                          | 27502-1216 | 02/01/2013         | Active |
| 0                |                              |                                          | 27707-5055 | 03/01/2013         | Active |
| $\odot$          |                              |                                          | 27502-1216 | 12/26/2012         | Active |
| 0                |                              |                                          | 27502-1216 | 12/28/2012         | Active |
| 0                |                              |                                          | 27502-1215 | 12/01/2012         | Active |
| 0                |                              |                                          | 27409-2027 | 03/20/2006         | Active |
| 0                |                              |                                          | 27522-8297 | 12/06/2000         | Active |
| 0                |                              |                                          | 27577-3933 | 08/01/2007         | Active |
| $\odot$          |                              |                                          | 27105-1332 | 01/01/1988         | Active |
| 0                |                              |                                          | 27502-5316 | 02/05/2007         | Active |

### Exhibit 25. Status and Management Screen #2

| Step | Action                                                                                        |
|------|-----------------------------------------------------------------------------------------------|
| 4    | Manage Change Request: Allows you to submit updates to an active provider enrollment account. |

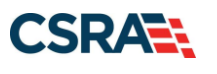

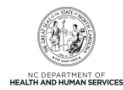

### 4.0 Manage Change Request

### 4.1 STATUS AND MANAGEMENT SCREEN

The **Status and Management** screen allows the provider to manage all of their enrollment information for the application process, such as submitted applications; saved applications; MCRs; and Re-verification, Re-enrollment, Fingerprinting Required, and Maintain Eligibility applications.

The status of all submitted applications displays on this screen, allowing the provider to determine if their application is in review, has been abandoned or returned, or has an approved status.

### **4.2 MANAGE CHANGE REQUEST**

Once a provider's enrollment application has been approved, they are able to make updates to the record by completing an MCR.

This section will cover the screens required to convert an OOS Lite provider to an OOS Full provider. If additional information is required on completing an MCR, please refer to the Participant User Guide PRV 111 *Provider Web Portal Applications.* 

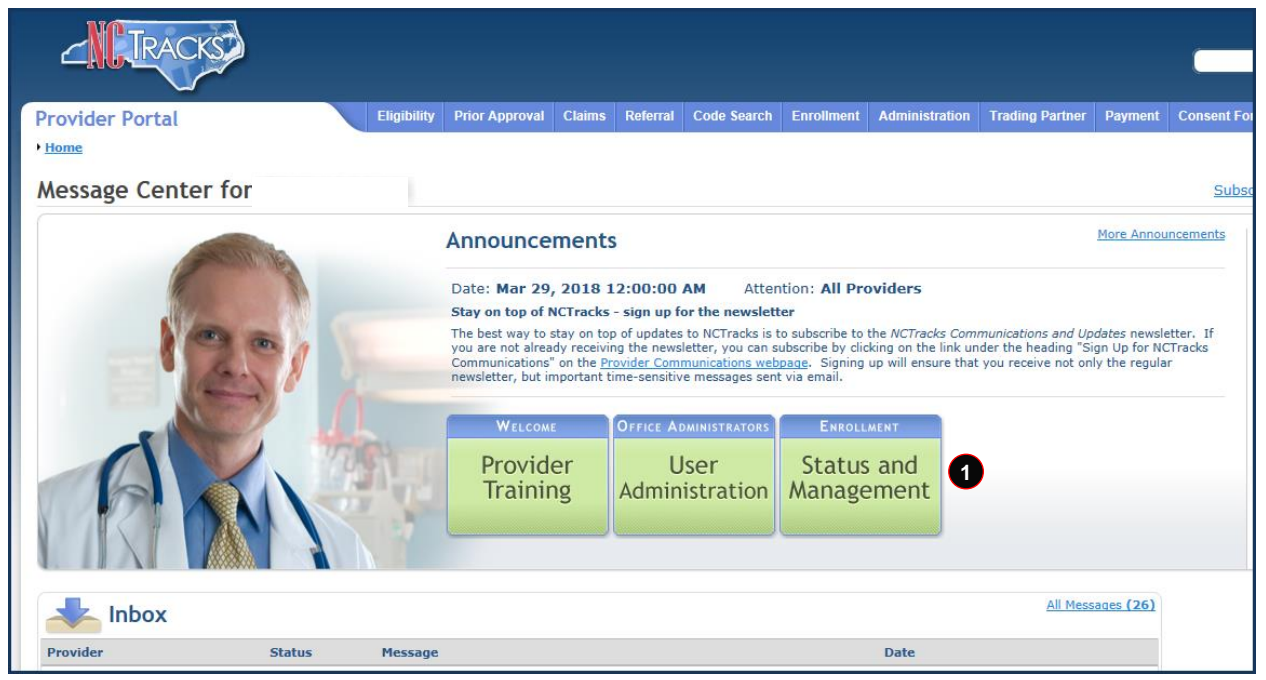

### Exhibit 26. Provider Portal Home Screen

| Step | Action                                                                                                    |
|------|----------------------------------------------------------------------------------------------------|
| 1    | From the secure Provider Portal home screen, select the <b>Status and Management</b> button. The <b>Status and Management</b> screen displays. To begin an MCR application, scroll down to the <b>Manage Change Request</b> section. |
|      | Users with the Enrollment Specialist user role can submit all abbreviated MCRs except EFT.<br>The OA and Owner/Managing Employee users can submit all abbreviated MCRs including<br>the EFT abbreviated MCR.                         |

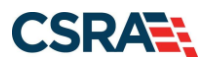

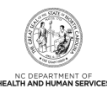

### Step Action

**Note**: For more information on the Abbreviated MCR options, refer to the Participant User Guide PRV 563 *Abbreviated Manage Change Request Applications*.

| quest, t | ng provider accounts associated with<br>nen click ' <b>Update</b> '. | ryour NCID are acuve. Please select the | account with which you would like | e to submit a Manage | Change |
|----------|----------------------------------------------------------------------|-----------------------------------------|-----------------------------------|----------------------|--------|
| elect    | NPI/Atypical ID                                                      | Name                                    | ZIP Code                          | Begin Date           | Statu  |
| 0        |                                                                      |                                         | 27502-0000                        | 12/05/2012           | Active |
| $\odot$  |                                                                      |                                         | 27502-1216                        | 02/01/2013           | Active |
| 0        |                                                                      |                                         | 27707-5055                        | 03/01/2013           | Active |
| $\odot$  |                                                                      |                                         | 27502-1216                        | 12/26/2012           | Active |
| 0        |                                                                      |                                         | 27502-1216                        | 12/28/2012           | Active |
| $\odot$  |                                                                      |                                         | 27502-1215                        | 12/01/2012           | Active |
| 0        |                                                                      |                                         | 27409-2027                        | 03/20/2006           | Active |
| $\odot$  |                                                                      |                                         | 27522-8297                        | 12/06/2000           | Active |
| 0        |                                                                      |                                         | 27577-3933                        | 08/01/2007           | Active |
| $\odot$  |                                                                      |                                         | 27105-1332                        | 01/01/1988           | Active |
| 0        |                                                                      |                                         | 27502-5316                        | 02/05/2007           | Active |

### Exhibit 27. Status and Management Screen: Manage Change Request Section

| Step | Action                                                                                     |
|------|--------------------------------------------------------------------------------------------|
| 1    | Select the radio button next to the record for which you want to begin an MCR application. |
| 2    | Select the <b>Update</b> button.                                                           |

| equested Manage Cha                | nge Request Type                                                                                                    | AA @   | ť |
|------------------------------------|----------------------------------------------------------------------------------------------------|--------|---|
| redicates a resurred field         |                                                                                                    | Legend |   |
| Manage Change Request Type         |                                                                                                    |        |   |
| Select the type of Manage Chan     | ge Request you would like to complete.                                                                                                    |        |   |
| NPI/Atypical ID:<br>Name:          |                                                                                                    |        |   |
| 0                                  | ©Provider back-dating5<br>©Update Electronic Funds Transfer (EFT) Account Information1                                                        |        |   |
| v                                  | Cadd/Update Affiliations <sup>1</sup><br>Odd/Update Method of Claim and Electronic Transactions and/or billing Agent Information <sup>1</sup> |        |   |
|                                    | Complete multiple changes or review your complete provider record                                                                             |        |   |
| TPlease have all information avail | lable, this application must be completed in one session.                                                                                     |        |   |
|                                    |                                                                                                    |        |   |
|                                    |                                                                                                    | 9      | ō |
|                                    |                                                                                                    | 2      |   |

### Exhibit 28. Requested Manage Change Request Type Screen

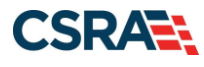

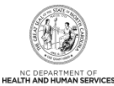

| Step                                                                                                    | Action                                                                                                    |
|----------------------------------------------------------------------------------------------------|----------------------------------------------------------------------------------------------------|
| <ol> <li>Select the Manage Change Request Type. This field specifies the type of abbreviated application to be submitted. The available options are:</li> <li>Provider Back-dating: Select this option if you want to submit a request to back-da effective begin date of all or specific health plans, service locations, taxonomy codes services (if applicable).</li> <li>Note: This application type is not available to OOS Lite providers.</li> <li>OOS Full providers should refer to Job Aid PRV 702 Request to Back-date Enrollme Effective Dates for more details.</li> </ol> |                                                                                                    |
|                                                                                                    | <ul> <li>Update Electronic Funds Transfer (EFT) Account Information: Select this option if you want to update your EFT bank account information. If you do not see this option, you are listed in NCTracks as an individual provider who is rendering/attending only. To change your status, you will need to complete a full MCR. Select the Complete multiple changes or review your complete provider record option to complete a full MCR. Please have EFT account information available; this application must be completed in one session.</li> <li>Note: The Update EFT Account Information abbreviated MCR cannot be completed by an Enrollment Specialist.</li> </ul>                              |
|                                                                                                    | <ul> <li>Add/Update Affiliations: Select this option if you are an individual provider who wants to add or end-date an affiliation to an organization/group. If you do not see this option, you are listed in NCTracks as an organization provider. The affiliation process allows a group or organization to bill and receive payments on behalf of an individual/rendering provider. Please have affiliation information available; this application must be completed in one session.</li> <li>Note: The Add/Update Affiliations option displays only when the provider is an individual provider.</li> </ul>                                                                                            |
|                                                                                                    | • Add/Update Method of Claim and Electronic Transactions and/or Billing Agent<br>Information: Select this option if you want to change how you will be submitting/receiving<br>claims and electronic transactions OR if you want to add or end-date your association with a<br>billing agent. If you do not see this option, you are listed in NCTracks as an individual<br>provider who is rendering/attending only. To change your status, you will need to complete a<br>full MCR. Select the <b>Complete multiple changes or review your complete provider</b><br><b>record</b> option to complete a full MCR. Please have information available; this application<br>must be completed in one session. |
|                                                                                                    | Complete multiple changes or review your complete provider record: Select this option if you want to make any update not listed. When you select this option, you will complete a full MCR application.                                                                                                    |
|                                                                                                    | <ul> <li>Note: If you are an Enforment Specialist and you need to update EFF information, use this option.</li> <li>Note: Refer to the Participant User Guide PRV111 Provider Web Portal Applications or the Participant User Guide PRV 562 Enrollment Specialists for specific instructions on completing a full MCR application.</li> </ul>                                                                                                    |
| 2                                                                                                    | Select the Next button to continue.                                                                                                    |

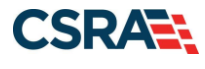

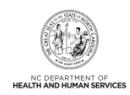

### 4.3 ORGANIZATION BASIC INFORMATION SCREEN

The **Organization Basic Information** screen displays with the last information provided. If there are no other changes to be made to this screen, navigate to the **Out of State Enrollment** section of the screen.

The **Out of State Enrollment** section states: "You are currently enrolled as a time-limited (lite) out of state provider. You can request to change your enrollment to be enrolled as a full provider. As a full provider, your enrollment will be open-ended and you will be required to complete Re-verification every five (5) years and will be required to pay the \$100 NC Application Fee. Do you wish to switch from lite to full enrollment? Yes/No".

Upon the submission of the MCR, the provider will be required to remit the \$100 NC Application Fee.

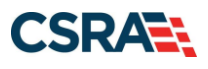

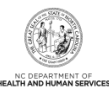

|                                                                                                    |                                                                                                    |                                                                                                    | L.                                                                                                    |
|----------------------------------------------------------------------------------------------------|----------------------------------------------------------------------------------------------------|----------------------------------------------------------------------------------------------------|----------------------------------------------------------------------------------------------------|
| DENTIFYING INFORMATION                                                                                                    |                                                                                                    |                                                                                                    |                                                                                                    |
| If you need to update the Org<br>855-710-1965 or by email a                                                                                                    | anization Name, submit documenta<br>t NCTracksprovider/Roctracks.com                                                                                                    | tion that shows proof of a legal na                                                                                                    | me change to CSRA via fax at                                                                                                    |
| Organization Name:                                                                                                    |                                                                                                    |                                                                                                    |                                                                                                    |
| EIN:                                                                                                    |                                                                                                    | NPI/Atypical Provider ID:                                                                                                    |                                                                                                    |
| * Emai:                                                                                                    | TESTØFAKEEMAIL.C                                                                                                    | Month of Fiscal Year End:                                                                                                    | December                                                                                                    |
| ODING BUSINESS AS (DBA)                                                                                                    |                                                                                                    |                                                                                                    |                                                                                                    |
| Do you operate under a tra     Yes      No                                                                                                    | de or company name?                                                                                                    |                                                                                                    |                                                                                                    |
| DBA Information                                                                                                    | 20                                                                                                    |                                                                                                    |                                                                                                    |
| * DBA Name:                                                                                                    |                                                                                                    |                                                                                                    |                                                                                                    |
| * Years Doing Business Under                                                                                                    | 5                                                                                                    |                                                                                                    |                                                                                                    |
| 1100 100110                                                                                                    |                                                                                                    |                                                                                                    |                                                                                                    |
| ut ar State Executerat                                                                                                    | na limited films and of state provider                                                                                                    | •                                                                                                    | and the bar second at a solar                                                                                                    |
| ht or State Executes"<br>to are currently enrolled as a to<br>provider. As a full provider, your<br>8 be required to pay the \$100<br>Pri you with to path to the \$100<br>10 by the state of the state of the state<br>by Yes State of the state of the state<br>to be state of the state of the state of the state<br>of the state of the state of the state of the state<br>of the state of the state of the state of the state<br>of the state of the state of the state of the state of the state<br>of the state of the state of the state of the state of the state<br>of the state of the state of th                                                                                                    | ne-limited (like) out of state provider,<br>enrollment will be open-ended and yo<br>W: Application Fee. Do you wish to se<br>e to full enrollment?                                                                                                    | You can required to change your en<br>u will be required to complete Re-w<br>tack from the to but enrolment?                                                                                                    | rollment to be enrolled as a full<br>enflication every five (5) years and                                                                                             |
| but an Stars Executator<br>ou are currently enrolled as a th<br>rovider. As a full provider, your<br>is be required to pay the \$100<br>> Do wou wide to pay the \$100<br>> Do wou wide to pay the \$100<br>> The wou wide to pay the \$100<br>> Do wou wide to pay the \$100<br>> Do be a start of the \$100<br>> Do be a start of \$100<br>> Do be a start of \$100<br>> Do be a start of | ne-limited (Ne) out of state provider.<br>enrollment will be open-ended and yo<br>VC Application Fee. Do you wish to sw<br>e to full enrollment?<br>22ED INDIVIDUAL)                                                                                                    | You can request to change your en<br>u will be required to complete Re-w<br>tich from the to full veroliment?                                                                                                    | rollment to be enrolled as a full<br>erflication every five (5) years and                                                                                             |
| Art or State Executer<br>ou are currently enrolled as a bi<br>rovider. As a full provider, your<br>if be required to pay the \$100<br>bit with the cetter with the<br>* Yes No<br>FFICE ALMENISTRATOR (AUTHOR<br>Individual authorized to receive<br>populated below.                                                                                                    | ne-limited (bite) out of state provider.<br>empliment will be open-ended and yo<br>KC Application File. Do you wish to se<br>a to full envoltment?<br>SEED INDIVIDUAL)<br>e information or make business dec                                                                               | You can request to change your en<br>u will be required to complete Re-vi<br>tach from lite to full enrollment?                                                                                                    | rollment to be enrolled as a full<br>erification every five (5) years and<br>er. This role currently belongs to t                                                     |
| An or Store Executes<br>ou are currently enrolled as a bi<br>provider. As a full provider, your<br>if be required to pay the \$100<br>Driver with to switch form life<br>* Yes Store To Store to<br>PEFICE ADMINISTRATOR (AUTHOR<br>Individual authorized to receiv<br>populated below.<br>* Last Name:                                                                                                    | ne limited (lite) out of state provider.<br>enrollment will be open-ended and ye<br>KC Application Fee. Do yeu wish to ov<br>e to full enrollment?<br>FZED INDIVIDUAL)<br>e information or make business dec                                                                               | You can request to change your an<br>u will be required to complete Re-vi<br>tack from lite to full enrolment?<br>sions on behalf of applying provid<br># First Name:                                                                                                | rollment to be enrolled as a full<br>enflication every five (5) years and<br>er. This role currently belongs to t                                                     |
| And an Stars Executed<br>out are currently enrolled as a bi<br>provider. As a full provider, your<br>off be required to pay the \$100<br>be very with to switch on the<br>Stars of the stars<br>office Administrator (AUTHOS<br>Individual authorized to receive<br>populated below.<br>* Last Name:<br>Niddle Name:                                                                                                    | ne limited (itte) out of state provider.<br>enrollment will be open-ended and ye<br>WC Application Fee. Do yeu wish to ov<br>e to full enrollment?<br>FZED INDIVIDUAL)<br>e information or make business dec                                                                               | You can request to change your an<br>u will be required to complete Re-vi<br>to from the to full enrolment?<br>sions on behalf of applying provid<br># First Name:<br>Suffix:                                                                                        | rollment to be enrolled as a full<br>erification every five (5) years and<br>er. This role currently belongs to t                                                     |
| And an State Executed<br>out are currently enrolled as a bi<br>movider. As a full provider, your<br>off be required to pay the \$100<br>be very with to switch the state<br>office Administrator (AUTHOS<br>Individual authorized to receiv<br>populated below.<br>* Last Name:<br>Middle Name:                                                                                                    | ne-limited (lite) out of state provider.<br>enrollment will be open-ended and ye<br>WC Application Fee. Do yeu wish to ov<br>e to full enrollment?<br>ZEED INOV(DUAL)<br>e information or make business dec<br>(Enter your full middle name)                                               | You can request to change your en<br>u will be required to complete Re-vi<br>to from the to full enrolment?<br>sions on behalf of applying provid<br># First Name:<br>Suffix:                                                                                        | rollment to be enrolled as a full<br>erification every five (5) years and<br>er. This role currently belongs to t                                                     |
| Arr ar Stats Executes"<br>to are currently enrolled as a the<br>rowleter. As a full provider, your<br>all be required to pay the \$100<br>Deriver which to setting<br>* Yes No<br>DEFICE ADMINISTRATOR (AUTHOR<br>Individual authorized to receive<br>populated below.<br>* Last Name:<br>Middle Name:<br>* Contact Email:                                                                                                    | ree-limited (iller) out of state provider.<br>enrollmost will be open-ended and yo<br>KC Application Fies. Do you wish to so<br>a to full enrollment?<br>IZED INDIVIDUAL)<br>e information or make business dec<br>(Enter your full middle name)<br>[TEST@FAKEEMAIL.C                      | You can request to change your en<br>will be required to complete Re-<br>itch from the to full enrolment?<br>sions on behalf of applying provid<br># First Name:<br>Suffix:                                                                                          | rollment to be enrolled as a full<br>erification every five (5) years and<br>er. This role currently belongs to t<br>Select One                                       |
| Dur ar Start Executer<br>ou are currently enrolled as a th<br>rowled. As full provider, your<br>it be required to pay the \$100<br>Driver who To setting the full<br>Yes No<br>Office Apainistrator (AUTHOS<br>Individual authorized to receiv<br>populated below.<br>& Last Name:<br>Middle Name:<br>& Contact Email:<br>& Office Phone #:                                                                                                    | ne-limited (iller) out of state provider.<br>enrollment will be open-ended and yo<br>VC Application Fiel. Do you wish to so<br>a to full enrollment?<br>22CD INDEVIDUAL)<br>e information or make business dec<br>(Enter your full middle name)<br>TEST@FAKEEMAIL.C<br>(919) 123-2132 ext. | You can request to change your en<br>will be required to complete Re-<br>vitch from the to full enrolment?<br>sions on behalf of applying provid<br>First Name:<br>Suffix:<br>Office Fax #:                                                                          | rollment to be enrolled as a full<br>erification every five (5) years and<br>er. This role currently belongs to t<br>Select One +<br>(000) 000-0000                   |
| And an Start Executer Tool are currently enrolled as a bit Torolder. As a full provider, your all be required to pay the \$100 Derived and the results Torolly and the results Torolly and the results                                                                                                    | ne-limited (ilia) out of state provider.<br>empliment will be open-ended and yo<br>4C Application File. Do you wish to so<br>a to full enrollment?<br>IZED INDIVIDUAL)<br>e information or make business dec<br>(Enter your full middle name)<br>TEST@FAKEEMAIL.C<br>(919) 123-2132 ext.   | You can request to change your en<br>u will be required to complete Re-vi<br>tack from lite to full enrollment?<br>sions on behalf of applying provid<br># First Name:<br>Suffix:<br>Office Fax #:                                                                   | rollment to be enrolled as a full<br>erification every five (5) years and<br>er. This role currently belongs to t<br>Select One                                       |
| And an Start Executed<br>ou are currently enrolled as a th<br>rowled. As full provide \$100 in<br>the start with To setting the \$100 in<br>the very with To setting the start in<br>the very with To setting the start<br>in the start in the start in<br>the start is the start in<br>the start is the start is the start<br>populated below.<br>* Last Name:<br>Middle Name:<br>* Contact Email:<br>* Office Phone *:<br>* User ID (NCID):<br>ØI attest that I have entered                                                                                                    | ne-limited (iller) out of state provider.<br>emuliment will be open-ended and yo<br>VC Application Fies. Do you wish to so<br>a to full envoltment?<br>2210 INDIVIDUAL)<br>e information or make business dec<br>(Enter your full middle name)<br>TEST@FAKEEMAIL.C<br>(919) 123-2132 ext.  | You can request to change your en<br>will be required to complete Re-<br>with the required to complete Re-<br>its from the to full enrolment?     sons on behalf of applying provid<br># First Name:<br>Suffix:<br>Office Fax #:<br>and the individual does not have | rollment to be enrolled as a full<br>erification every five (5) years and<br>er. This role currently belongs to t<br>Select One +<br>(000) 000-0000<br>a middle name. |

Exhibit 29. Organization Basic Information Screen

| Step | Action                                                                                    |
|------|-------------------------------------------------------------------------------------------|
| 1    | Select <b>Yes</b> to the question: "Do you wish to switch from lite to full enrollment?". |
| 2    | Select the Next button.                                                                   |

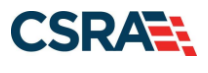

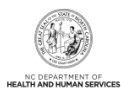

### 4.4 TERMS AND CONDITIONS SCREEN

When a provider converts from an OOS Lite to a fully enrolled provider, new Terms and Conditions will display.

### 4.5 OWNERSHIP INFORMATION SCREEN

If the OA was listed as an Owner during initial enrollment, only their information was allowed. When a provider converts from an OOS Lite to a fully enrolled provider, all Owners with a 5 percent or more ownership interest will need to be added to the record.

| Ownership Information                                                                                            |                                                                       |
|----------------------------------------------------------------------------------------------------|-----------------------------------------------------------------------|
| * indicates a required field                                                                                     | Legend 🔻                                                              |
| <ul> <li>★ Do you have one or more Shareholders/Partners with 5% or more ownership?</li> <li>Yes ○ No</li> </ul> | *                                                                     |
| « Previous                                                                                                    | Please be sure to complete all<br>required fields with valid content. |

### Exhibit 30. Ownership Information Screen #1

| Step | Action                                                                                                    |
|------|----------------------------------------------------------------------------------------------------|
| 1    | Select <b>Yes</b> or <b>No</b> to the question: "Do you have one or more Shareholders/Partners with 5% or more ownership?". |
| Note | If <b>Yes</b> is selected, proceed to the next section.                                                                     |

| Ownership Information                                                                                          |                                       | AA   Help |
|----------------------------------------------------------------------------------------------------|---------------------------------------|-----------|
| * indicates a required field                                                                                   | Leg                                   | end 🔻     |
| <ul> <li>Do you have one or more Shareholders/Partners with 5% or more ownership?</li> <li>Yes O No</li> </ul> |                                       |           |
| Add Shareholder/Partner                                                                                        |                                       | ?         |
| Please complete the required information for each shareholder/partner with 5% or more ownership.               |                                       |           |
| * This shareholder/partner is:                                                                                 |                                       |           |
|                                                                                                    |                                       | +         |
| (( Previous         Please be surrequired fields w                                                             | re to complete all ith valid content. | Next ))   |

### Exhibit 31. Ownership Information Screen #2

| Step | Action                                                                                 |
|------|----------------------------------------------------------------------------------------|
| 2    | Select the Shareholder/Partner type: an individual or a business.                      |
| Note | If an individual was selected, proceed to Exhibit 32, Ownership Information Screen #3. |
|      | If a business was selected, proceed to Exhibit 33, Ownership Information Screen #4.    |

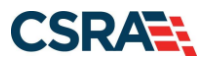

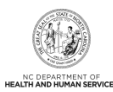

| Ownership Information                                                                                                    |                                                                                    |                                                       |                                             |                    |
|----------------------------------------------------------------------------------------------------|------------------------------------------------------------------------------------|-------------------------------------------------------|---------------------------------------------|--------------------|
| <ul> <li>Indicates a required field</li> </ul>                                                                                                    |                                                                                    |                                                       |                                             | Legend 🔻           |
| Do you have one or more Sharehol<br>(         • Yes O No<br>- SHAREHOLDER/PARTNER INFORMATION<br>- Add Shareholder/Partner<br>- Please complete the required inform<br>• This shareholder/partner is:<br>@enoise individent O on beingen         • | ders/Partners with 5% or more ownershi<br>mation for each shareholder/partner with | p?<br>1 5% or more ownership.<br>3                    |                                             | ?                  |
| Individual Information     A Last Name:     Middle Name:     X Date of Birth:                                                                                                    | (Enter your full middle name)<br>mm/dd/yyyy                                        | * First Name:<br>Suffix:<br>* SSN:<br>* Phone Number: | Select One 🔽                                |                    |
| I attest that I have entered the<br>Address Line 1:<br>Address Line 2:<br>City:<br>State:<br>ZIP Code:                                                                                                    | e full legal name of the individual, and th                                        | e individual does not have a middle                   | I NAME.                                     | 4 Vertty Address   |
| * Relationship to Another<br>Disclosing Person:                                                                                                    | Select One 💌                                                                       | * Percent of Ownership/Control<br>Interest:           | 96                                          |                    |
| * Begin Date:                                                                                                    | mm/dd/yyyy                                                                         |                                                       |                                             | 5 Add Clear        |
| a Previous                                                                                                    |                                                                                    |                                                       | Please be sure to<br>required fields with v | complete 6 Next 10 |

Exhibit 32. Ownership Information Screen #3

| Step | Action                                                                                                    |  |
|------|----------------------------------------------------------------------------------------------------|--|
| 3    | Provide all the required individual information that is marked with an asterisk (*).                                                                                                    |  |
| 4    | Select the Verify Address button to ensure that the address provided is a deliverable address.                                                                                             |  |
| 5    | Select Add to save the Shareholder/Partner information.                                                                                                    |  |
| 6    | If other Shareholders/Partners need to be added, an <b>Add Shareholder/Partner</b> section is provided. If no other Shareholders/Partners need to be added, select the <b>Next</b> button. |  |

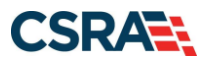

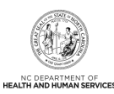

| Ownership Information                                           |                                                                | 📾   A A   Help |
|-----------------------------------------------------------------|----------------------------------------------------------------|----------------|
| * Indicates a required field                                    |                                                                | Legend V       |
| Do you have one or more Sharehol     ONo                        | lers/Partners with 5% or more ownership?                       |                |
| Add Shareholder/Partner Information                             |                                                                | 1              |
| Please complete the required infor                              | nation for each shareholder/partner with 5% or more ownership. |                |
| * This shareholder/partner is:<br>O an individual () a business |                                                                |                |
| - Business Information<br>* Business Legal Name:<br>* EIN:      | 00-0000000                                                     |                |
| * Address Line 1:                                               |                                                                |                |
| * City:                                                         |                                                                |                |
| * State:                                                        | ∠ v                                                            |                |
| * ZIP Code:                                                     | 2                                                              | Vertfy Address |
| * Percent of Ownership/Control<br>Interest:                     | %                                                              |                |
| * Begin Date:                                                   | mm/dd/yyyy                                                     |                |
|                                                                 |                                                                | 3 Add Clear    |
|                                                                 |                                                                | +              |
| « Previous                                                      | Please be sure to<br>required fields with va                   | om 4 Next 30   |

Exhibit 33. Ownership Information Screen #4

| Step | Action                                                                                                    |
|------|----------------------------------------------------------------------------------------------------|
| 1    | Enter all of the required Business information that is marked with an asterisk (*).                                                                                                    |
| 2    | Select the <b>Verify Address</b> button to confirm that the address provided is a deliverable address.                                                                                     |
| 3    | Select Add to save the Shareholder/Partner information.                                                                                                    |
| 4    | If other Shareholders/Partners need to be added, an <b>Add Shareholder/Partner</b> section is provided. If no other Shareholders/Partners need to be added, select the <b>Next</b> button. |

### 4.6 AGENTS/MANAGING EMPLOYEES SCREEN

The **Agents/Managing Employees** screen captures managing relationships. A managing relationship is between the provider and an employee (i.e., general manager, business manager, administrator, director, or other person who exercises operational or managerial control of a provider, or who directly or indirectly conducts the day-to-day operations of a provider).

This screen does not display during the enrollment process if the OA is an Owner. If the OA is not an Owner, their information will be listed on this screen and all other Managing Employees can be added.

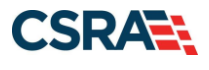

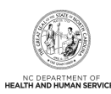

| RELATIONSHIP DISCLOSURE                                                                                                    |                                                                                                    |                                                                                                   |
|----------------------------------------------------------------------------------------------------|----------------------------------------------------------------------------------------------------|---------------------------------------------------------------------------------------------------|
| As required by 42 CFR 1002.3, prov<br>Funds Transfer (EFT) authorized inc                                                   | viders must disclose the following for each individual officer, managing empl<br>dividual.                                                                                    | loyee, director, board member, and Electronic                                                     |
| Failure to provide the required infor                                                                                       | mation may result in a denial for participation.                                                                                                    |                                                                                                   |
| <ul> <li>Does the applicant have any age</li> <li>Yes O No</li> </ul>                                                       | nt(s) and/or managing employee(s)?                                                                                                    |                                                                                                   |
| Managing agents and employees Medicare. NC Medicaid will compare provider's Medicare enrollment reco Managing Relationships | s entered on this application match what was reported to the provider's stat<br>the owners and managing employees entered on this application with the<br>rd when applicable. | e business registration entity, licensure board an<br>owners and managing employees listed on the |
| Diagona add all managing relationed                                                                                         | size below                                                                                                    |                                                                                                   |
| Please add all managing relationsr                                                                                          | nps below.                                                                                                    |                                                                                                   |
| Add Relationship                                                                                                    |                                                                                                    |                                                                                                   |
| Please complete all the required f                                                                                          | ields and click the <b>Add</b> button.                                                                                                    |                                                                                                   |
| * Last Name:                                                                                                    | * First Name:                                                                                                    |                                                                                                   |
| Middle Name:                                                                                                    | Suffix:                                                                                                    | Select One 🗸                                                                                      |
|                                                                                                    | (Enter your full middle name)                                                                                                    |                                                                                                   |
| * Date of Birth:                                                                                                    | mm/dd/yyyy                                                                                                    |                                                                                                   |
| * Email:                                                                                                    | * Phone Number:                                                                                                    | (000) 000-0000                                                                                    |
| Business Relationship:                                                                                                    | Select One 🗙                                                                                                    |                                                                                                   |
| □ I attest that I have entered th                                                                                           | e full legal name of the individual, and the individual does not have a middl                                                                                                 | e name.                                                                                           |
| * Address Line 1:                                                                                                    |                                                                                                    |                                                                                                   |
| Address Line 2:                                                                                                    |                                                                                                    |                                                                                                   |
| * City:                                                                                                    |                                                                                                    |                                                                                                   |
| * State:                                                                                                    | V                                                                                                    |                                                                                                   |
| * ZIP Code:                                                                                                    | 00000-0000                                                                                                    |                                                                                                   |
|                                                                                                    |                                                                                                    | Verify Addre                                                                                      |
|                                                                                                    |                                                                                                    |                                                                                                   |

#### Exhibit 34. Agents and Managing Employees Screen

| Step | Action                                                                                                    |
|------|----------------------------------------------------------------------------------------------------|
| 1    | Relationship Disclosure: Does the applicant have any agent(s) or managing employee(s)?:<br>Select <b>Yes</b> or <b>No</b> ; if <b>Yes</b> , the <b>Managing Relationships</b> section displays.                                                                                                    |
| 2    | <ul> <li>In the Add Relationship section:</li> <li>Complete the fields Last Name, First Name, Middle Name, Suffix, Date of Birth, SSN, Email, Phone Number, Business Relationship, Address, City, State, and ZIP Code.</li> <li>If applicable, select the checkbox: I attest that I have entered the full legal name of the individual, and the individual does not have a middle name.</li> <li>Select the Verify Address button.</li> </ul> |
| 3    | Select the Add button to continue.                                                                                                    |

### **4.7 EXCLUSION SANCTION INFORMATION SCREEN**

If additional Owners or Managing Employees were added, the sanctions questions must be answered for each newly added person on the application. If **Yes** is answered to any question, supporting documentation must be submitted.

Failing to disclose a sanction will cause the application to be denied.

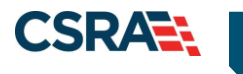

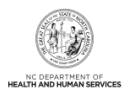

### 4.8 FINAL STEPS SCREEN

Once you have submitted the MCR, the **Final Steps** screen will display. This screen provides hyperlinks to PDF versions of the application as well as the Trading Partner Agreement (if applicable).

When converting from an OOS Lite provider to an OOS Full provider, you will be required to remit the \$100 NC Application Fee.

| Final Steps                                                                                                    |                                                     |
|----------------------------------------------------------------------------------------------------|-----------------------------------------------------|
| * indicates a required field                                                                                                    | Legend 🔻                                            |
| Online Submission Complete                                                                                                    | ?                                                   |
| Thank you for submitting the online portion of your application.<br>Please save/print the following documents for your records                                                                                                    |                                                     |
| Online Application     Cover Sheet                                                                                                    |                                                     |
| Now that you have submitted your online application, you will not be able to retrieve the application documents.                                                                                                    | ation or reprint                                    |
| Under the Federal Guidelines of the Affordable Care Act it may be necessary to collect an additi<br>you have not paid this fee in your domiciled State or to the Medicare program vendor. If collecti<br>payment of this fee is required, you will be contacted during the credentialing process of your a | onal fee provided<br>on or proof of<br>application. |
|                                                                                                    |                                                     |
| APPLICATION FEE REQUIRED                                                                                                    | ?                                                   |
| Thank you for applying to Medicaid and/or NCHC (Children). In order to complete your application Application fee is required. Please click the 'Pay Now' button. You will be directed to Paypoint to payment. Pay Now                                                                                      | on, a \$100 NC<br>) make the                        |
| Return to <u>Provider Enrollment Status an</u>                                                                                                    | id Management Home                                  |

Exhibit 35. Final Steps Screen

| Step | Action                                                                                                    |
|------|----------------------------------------------------------------------------------------------------|
| 1    | Select <b>Pay Now</b> to remit the \$100 NC Application Fee online via check or credit card (see <u>Addendum B</u> ).                                                                                                    |
| Note | Be sure to print or save copies of the application/agreements prior to navigating away from this screen. Once you navigate away from the <b>Final Steps</b> screen, you will not be able to retrieve these documents again. |

### 4.9 MANAGE CHANGE REQUEST APPLICATION APPROVAL LETTER

Once the application to convert from an OOS Lite to an OOS Full provider has been approved, the provider will receive the Manage Change Request Application Approval Letter in their Message Center Inbox. This letter is identified by the letter ID PM51400-R5314.

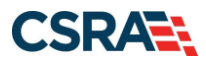

North Carolina Medicaid Management Information System (NCMMIS)

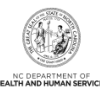

|                                                                                                    |                                            |                                                   | _              | 🔒 Welcome,                                                                | ( <u>Log out</u> )<br><u>NCTracks Help</u> |
|----------------------------------------------------------------------------------------------------|--------------------------------------------|---------------------------------------------------|----------------|---------------------------------------------------------------------------|--------------------------------------------|
| Provider Portal Eligibility<br>Home Message Center for                                                                                                    | Prior Approval Claims Referral Code Search | Enrollment Administration Payment Trading Partner | Consent For    | ms<br>otion Preferences   🔒                                               | AA   <u>Help</u>                           |
| Anosadge centering       Anouncements       More Announcements       Circle Announcements         Anouncements       Announcements       More Announcements       Circle Announcements       Circle Announcements         Anouncements       Anouncements       Announcements       Circle Announcements       Circle Announcements         Anouncements       Anouncements       Announcements       Circle Announcements       Circle Announcements         Anouncements       Announcements       Announcements       Circle Announcements       Circle Announcements         Materia       Circle Announcements       Circle Announcements       Circle Announcements       Circle Announcements         Materia       Circle Annunistrations       Ensolution assister or call the toll-free NC Navigator Heipline at 1-855-735       Circle Annunistrations         Materia       Origine Annunistrations       Ensolution       Circle Annunistrations       Circle Annunistrations         Materia       Origine Annunistrations       Ensolution       Circle Annunistrations       Circle Annunistrations         Materia       Origine Annunistrations       Ensolution       Circle Annunistrations       Circle Annunistrations         Materia       Origine Annunistration       Disea       Circle Annunistrations       Circle Annunistrations |                                            |                                                   |                |                                                                           | man Services<br>vlation                    |
| Inbox                                                                                                    |                                            | All Messages (45)                                 | ICD-10 Ne      | ws                                                                        | ۵                                          |
| Provider Status Message                                                                                                    | •                                          | Date                                              | Taking Advant  | tage of CMS Resources - Nov 18, 1                                         | 2013 12:00:00 AM                           |
| 1992825848 Read Prior Ap                                                                                                    | proval Record Assigned For Review          | 11/12/2019 11:55 am                               | Just in time f | ior Halloween - an ICD-10 Vamp<br>00:00 AM                                | ire Detector                               |
| 1992825848 Read Submit                                                                                                    | ted Prior Approval Record                  | 11/12/2019 11:44 am                               | Revenge of th  | 20-10: mapping - Sep 18, 2013 12:0<br>he grilled corn - Sep 13, 2013 12:0 | 00:00 AM                                   |
| 1659493492 Unread Prior Ap                                                                                                    | proval Record Assigned For Review          | 11/12/2019 11:33 am                               |                |                                                                           |                                            |
| 1659493492 Read Prior Ap                                                                                                    | proval Record Assigned For Review          | 11/12/2019 11:10 am                               |                |                                                                           |                                            |

Exhibit 36. Provider Message Center Inbox

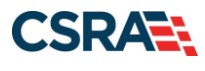

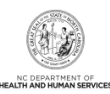

This Page Intentionally Left Blank

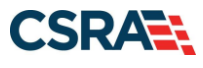

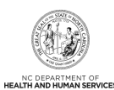

### Addendum A. Help System

The major forms of help in the NCMMIS NCTracks system are as follows:

- Navigational breadcrumbs
- System-Level Help Indicated by the "NCTracks Help" link on each screen
- Screen-Level Help Indicated by the "Help" link above the Legend
- Legend
- Data/Section Group Help Indicated by a question mark (?)
- Hover-over or Tooltip Help on form elements

### **Navigational Breadcrumb**

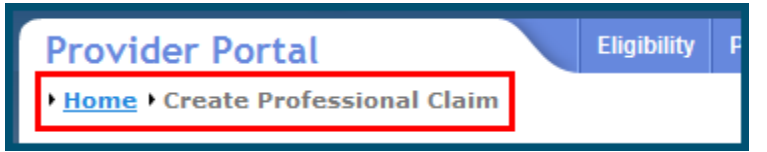

A breadcrumb trail is a navigational tool that shows the path of screens that the user has visited from the home screen. This breadcrumb consists of links so the user can return to specific screens on this path.

### **System-Level Help**

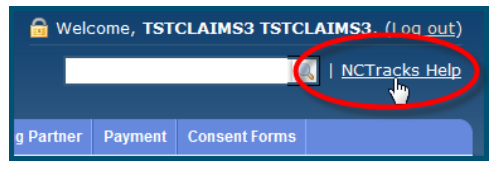

The System-Level Help link opens a new window with the complete table of contents for a given user's account privileges. The System-Level Help link, "NCTracks Help", will display at the top right of any secure portal screen or web application form screen that contains Screen-Level and/or Data/Section Group Help.

### **Screen-Level Help**

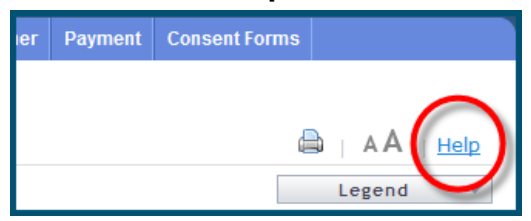

Screen-Level Help opens a modal window with all of the Data/Section Group help topics for the current screen. The Screen-Level Help link displays across from the screen title of any web application form screen.

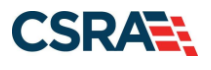

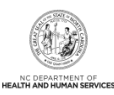

### **Form Legend**

| Legend 🥄 🔻       |
|------------------|
| 📰 Calendar 🛛 😡   |
| Add New Entry    |
| 📝 Editing Entry  |
| 🥜 Pending Update |
| Pending Deletion |
| + Expand Section |
| Collapse Section |
| 🛕 Row Error      |
| 🖉 File Attached  |
| ଟ Audit          |
| * Required Field |

A legend of all helpful icons is presented on screens as needed to explain the relevant meanings. This helps the user become familiar with any new icon representations in context

| with the form or screen as it is used. Move the mouse over the Legend icon | Legend 🔻 | to |
|----------------------------------------------------------------------------|----------|----|
| open the list.                                                             |          |    |

### Data / Section Group Help

| - PATIENT INFORMATION<br>* Recipient ID:   | or | * SSN:<br>* Date of Birth:/dd/yyyyy |              |
|--------------------------------------------|----|-------------------------------------|--------------|
| Date of Service <b>* From:</b> mm/dd/yyyyy |    | <b>* To:</b> mm/dd/yyyy             |              |
|                                            |    |                                     | Verify Clear |

Data/Section Group Help targets the same modal window as Screen-Level help, but also targets specific form information associated with the Help link that the user selected. Data/Section Group Help displays as a question mark (?).

### **Tooltip Help**

| Varify Dationt                                                                |  |
|-------------------------------------------------------------------------------|--|
| Identifies the Account based on<br>the User ID used to log into the<br>system |  |
| Account Information: NCMMIS                                                   |  |

Tooltip help is available via a popup box that appears slightly above the screen element when a user hovers the cursor over the element. Text with an available tooltip has a dashed underline.

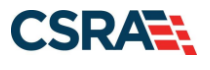

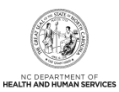

### Addendum B. PayPoint Process

The PayPoint screen displays after you select **Pay Now** from the **Final Steps** screen (<u>Section</u> <u>3.17, Final Steps Screen</u>) or from the Status and Management screen (<u>Section 3.19, Status and</u> <u>Management Screen</u>).

| NCTracks                                                                                | Provider Enrollmen                            |
|-----------------------------------------------------------------------------------------|-----------------------------------------------|
| Language: English 💌                                                                     |                                               |
| Payment Method                                                                          |                                               |
|                                                                                         | * Indicates required field                    |
|                                                                                         | Provider Application Fee                      |
|                                                                                         | NPI/ATypical ID:                              |
|                                                                                         | Provider Name:<br>Total Amount Due:           |
|                                                                                         | Tracking Number:                              |
|                                                                                         | Choose method of payment                      |
|                                                                                         | Pay by electronic check                       |
|                                                                                         | * Account Type: Personal                      |
|                                                                                         | Pay by credit card                            |
|                                                                                         | VISA More                                     |
|                                                                                         | Back Next Exit                                |
|                                                                                         |                                               |
|                                                                                         |                                               |
| All trademarks, service marks and trade names u<br>property of their respective owners. | ed in this material are the Powered by PayPoi |
|                                                                                         |                                               |
|                                                                                         |                                               |
|                                                                                         |                                               |

### Exhibit 37. PayPoint Screen

| Step | Action                                                                                                    |
|------|----------------------------------------------------------------------------------------------------|
| 1    | Select Pay by electronic check or Pay by credit card.                                                                                                    |
|      | <ul> <li>If you select Pay by credit card, the Payment Information – Credit Card screen<br/>displays.</li> </ul>                                                        |
|      | <ul> <li>If you select Pay by electronic check, select Personal or Business as the Account Type.<br/>The Payment Information – Pay by Check screen displays.</li> </ul> |

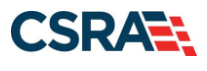

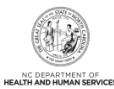

| NCTracks                                                                  | Provider Enrollment                          |
|---------------------------------------------------------------------------|----------------------------------------------|
| Language: English 💌                                                       |                                              |
| Payment Information                                                       |                                              |
|                                                                           | <ul> <li>Indicates required field</li> </ul> |
| Billing Address                                                           |                                              |
| *First Name                                                               |                                              |
| M.I.:                                                                     |                                              |
| *Last Name:                                                               |                                              |
| *Street Line 1:                                                           |                                              |
| Street Line 2:                                                            |                                              |
| *City:                                                                    |                                              |
| *State:                                                                   |                                              |
| *Zip:                                                                     |                                              |
| Phone:                                                                    |                                              |
| C-Pion.                                                                   |                                              |
| 2 Payment Details                                                         |                                              |
| *Payment Amount: 100.00 USD                                               |                                              |
| 3 Payment Method                                                          |                                              |
| *Name as it Appears on Card:                                              |                                              |
| *Card Number:                                                             |                                              |
| *Expiration Date:                                                         |                                              |
| capitation parts                                                          |                                              |
|                                                                           |                                              |
|                                                                           |                                              |
| * Enter the above code: N2U93                                             |                                              |
| Can't read? Try a diffe                                                   | erent code.                                  |
|                                                                           | राजनाम् स्टब्स्ट                             |
|                                                                           | DOUX NON EXIL                                |
|                                                                           |                                              |
| I trademarks, service marks and trade names used in this material are the | Powered by PayPoint                          |

Exhibit 38. PayPoint Payment Information – Credit Card Screen

| Step | Action                                                                                                    |
|------|----------------------------------------------------------------------------------------------------|
| 1    | Enter the information for the Billing Address fields.                                                            |
| 2    | Payment Details: Displays Payment Amount.                                                                        |
| 3    | Enter Payment Method fields: Name as it Appears on Card, Card Number, Expiration Date, and Enter the above code. |

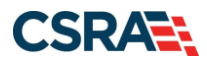

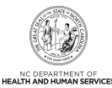

| NCTracks            | Prov                                                                                                    | ider Enrollment |
|---------------------|----------------------------------------------------------------------------------------------------|-----------------|
| Language: English 💌 |                                                                                                    |                 |
| Payment Information |                                                                                                    |                 |
|                     | * Indicates required field                                                                                                    | _               |
| 1                   | Billing Address                                                                                                    |                 |
| 2                   | *First Name:                                                                                                    |                 |
|                     | *Payment Amount: 100.00                                                                                                    |                 |
|                     | Your account will be debited in 1 to 3 days from the date identified. If your payment date falls on a<br>non-banking date your payment will be executed on the next available banking day. Current date<br>payments received 4:00 PM MT will be executed on the next valid banking date. |                 |
| 3                   | Payment Method                                                                                                    |                 |
|                     | *Name On Account:                                                                                                    |                 |
|                     | *Account Number: <u>What's This?</u>                                                                                                    |                 |
|                     | *Re-Type Account Number:                                                                                                    |                 |
|                     | *Account Type: O Checking O Savings                                                                                                    |                 |
|                     | Back Next Exit                                                                                                    |                 |
|                     |                                                                                                    |                 |

### Exhibit 39. PayPoint Payment Information – Pay by Check Screen

| Step | Action                                                                                                    |  |
|------|----------------------------------------------------------------------------------------------------|--|
| 1    | Billing Address: Enter the information for the Billing Address fields.                                                                                                    |  |
| 2    | Payment Details: Displays Payment Amount.                                                                                                    |  |
| 3    | Enter Payment Method fields: Name on Account, Account Number (Retype), Routing Number, and Account Type (select Checking or Savings).                                       |  |
| 4    | Select the <b>Back</b> button to change Payment Type, the <b>Next</b> button to display the Payment Review screen, and the <b>Exit</b> button to close the PayPoint screen. |  |
| 5    | Select the Next button. The Payment Review screen displays.                                                                                                    |  |

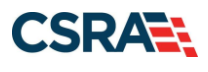

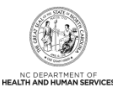

| NCTracks                         |                                             | Provider Enrollment |                      |
|----------------------------------|---------------------------------------------|---------------------|----------------------|
| Language: English 💌              |                                             |                     |                      |
| Payment Review                   |                                             |                     |                      |
|                                  | Address                                     |                     |                      |
|                                  | Billing Address:                            |                     |                      |
|                                  |                                             |                     |                      |
|                                  |                                             |                     |                      |
|                                  | Payment Method                              |                     |                      |
|                                  | Credit Card VISA                            |                     |                      |
|                                  |                                             |                     |                      |
|                                  | Payment Amount                              |                     |                      |
|                                  | Amount: 100.00 USD                          |                     |                      |
|                                  | Total: 100.00 USD                           | 1 2                 |                      |
|                                  |                                             | Back Pay Now Exit   |                      |
|                                  |                                             |                     |                      |
|                                  |                                             |                     |                      |
| All trademarks, service marks an | d trade names used in this material are the |                     | Powered by PayPoint( |
|                                  |                                             |                     |                      |
|                                  |                                             |                     |                      |

### Exhibit 40. PayPoint Payment Review Screen

| Step | Action                                                                                                    |
|------|----------------------------------------------------------------------------------------------------|
| 1    | Select the <b>Back</b> button to change payment details, the <b>Pay Now</b> button to submit payment, and the <b>Exit</b> button to close the PayPoint screen. |
| 2    | After selecting the <b>Pay Now</b> button, you are redirected to the NCTracks portal to the <b>Payment Confirmation</b> screen.                                |
|      | Note: You will also receive an e-mail with a copy of the confirmation.                                                                                         |

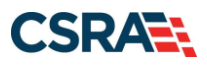

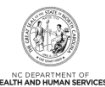

| NO TO LOUGH                                                                                                    | 🔒 Welcome, 🖬                                                                                                    |               |  |
|----------------------------------------------------------------------------------------------------|----------------------------------------------------------------------------------------------------|---------------|--|
| <b>CILIRACKS</b>                                                                                                |                                                                                                    | NCTracks Help |  |
| Provider Portal                                                                                                 | Eligibility Prior Approval Claims Referral Code Search Administration Trading Partner Payment                                                                                                    | Consent Forms |  |
| Home • Provider Enrollmer                                                                                       | mt                                                                                                    |               |  |
| Contact Information                                                                                             | Payment Confirmation                                                                                                    | AA Help       |  |
| If you have any questions<br>regarding completion of<br>Provider Enrollment, please<br>contact CSRA Call Center | * indicates a required field                                                                                                    | egend 🔻       |  |
| Phone:<br>800-688-6696<br>Fax:<br>919-851-4014<br>NCDHHSProvEnnel@csc.com                                       | ONLINE PAYMENT SUBMISSION COMPLETE<br>Below is your payment summary and confirmation; please print the page for your records.<br>Payments are posted and the payment status will be updated within 2 business days of being re<br>Contact the CSRA Call Center at <b>BOD 688</b> -6696 if you have any questions about this payment. | ceived.       |  |
| Quick Links                                                                                                    |                                                                                                    | ?             |  |
| Status and Management<br>@ Provider Enrollment<br>Home<br>@ PE Supporting                                       | Confirmation Number:<br>NPI/Atypical ID:<br>Provider Name:                                                                                                    |               |  |
| PE Terms and<br>Conditions                                                                                      | Payment Amount: \$100.00                                                                                                    | +             |  |
| Provider Qualifications<br>and Requirements<br>Checklist                                                        | Return to Provider Enrollment Status and Mana                                                                                                    | gement Home   |  |

Exhibit 41. PayPoint Payment Confirmation Screen

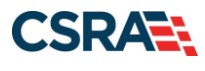

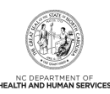

This Page Intentionally Left Blank